#### **Contents**

- Step 1: Initialization of workspace
- Step 2: Defining Property
- Step 3: Generation of Floor plan
- Step 4: Generation of Wind Braces
- Step 5: Generation of storey
- Step 6: Generation of Truss
- Step 7: Boundary Conditions
- Step 8: Creating Load Cases
- Step 9: Perform Analysis
- Step10: Results
- Step11: Design Input & Output

# **Steel Structure**

This Tutorial presents an efficient method of modeling and analyzing a plant structure.

The Install CD provides an animation illustrating all the modeling, analysis and results verification processes of the present example with concurrent vocal explanations. The tutorials are much easier to follow if the entire process of analysis is first understood through the narrated animations.

The step-by-step modeling and analysis processes presented in this example are the following:

| Program Version | Gen 2024 (v2.1) |
|-----------------|-----------------|
| Revision Date   | Mar. 19, 2025   |

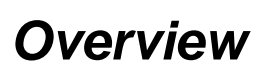

Step

00

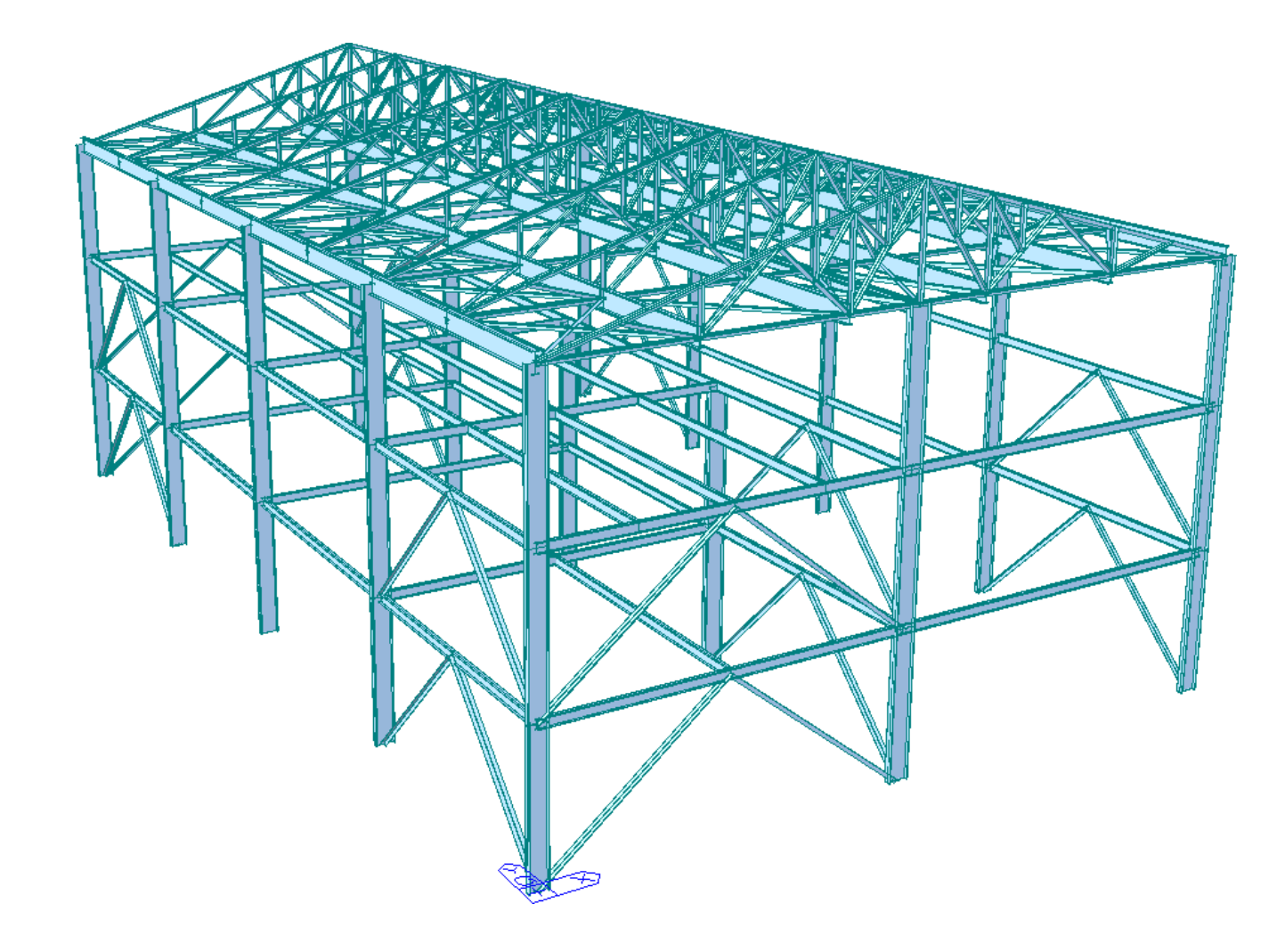

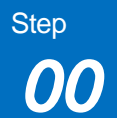

| Applied Code | Materials |
|--------------|-----------|
| Eurocode     | S 460     |
|              |           |

| Platf | orm | Sor | tion |
|-------|-----|-----|------|
| i iau |     | UCU |      |

| Section ID | Section type | Description                         |
|------------|--------------|-------------------------------------|
| 1          | HEA 400      | Exterior Columns, Roof level girder |
| 2          | HEA 500      | Interior Columns                    |
| 3          | HEA 260      | Floor girders/ beam                 |

#### **Applied Load**

| Load      | Description                                                          | Intensity                                    |
|-----------|----------------------------------------------------------------------|----------------------------------------------|
| Dead Load | Self Weight                                                          |                                              |
| Live Load | Outer Girder<br>Inner Girder                                         | 11.5 kN/m<br>5.6 kN/m                        |
| Roof Load | Wind Load                                                            | 5.4 kN/m                                     |
| Wind Load | Wind X (inner)<br>Wind X ( outer)<br>Wind Y (inner)<br>Wind Y(outer) | 4.9 kN/m<br>9.8 kN/m<br>2.7 kN/m<br>5.5 kN/m |

### 1-1. Initialization of workspace

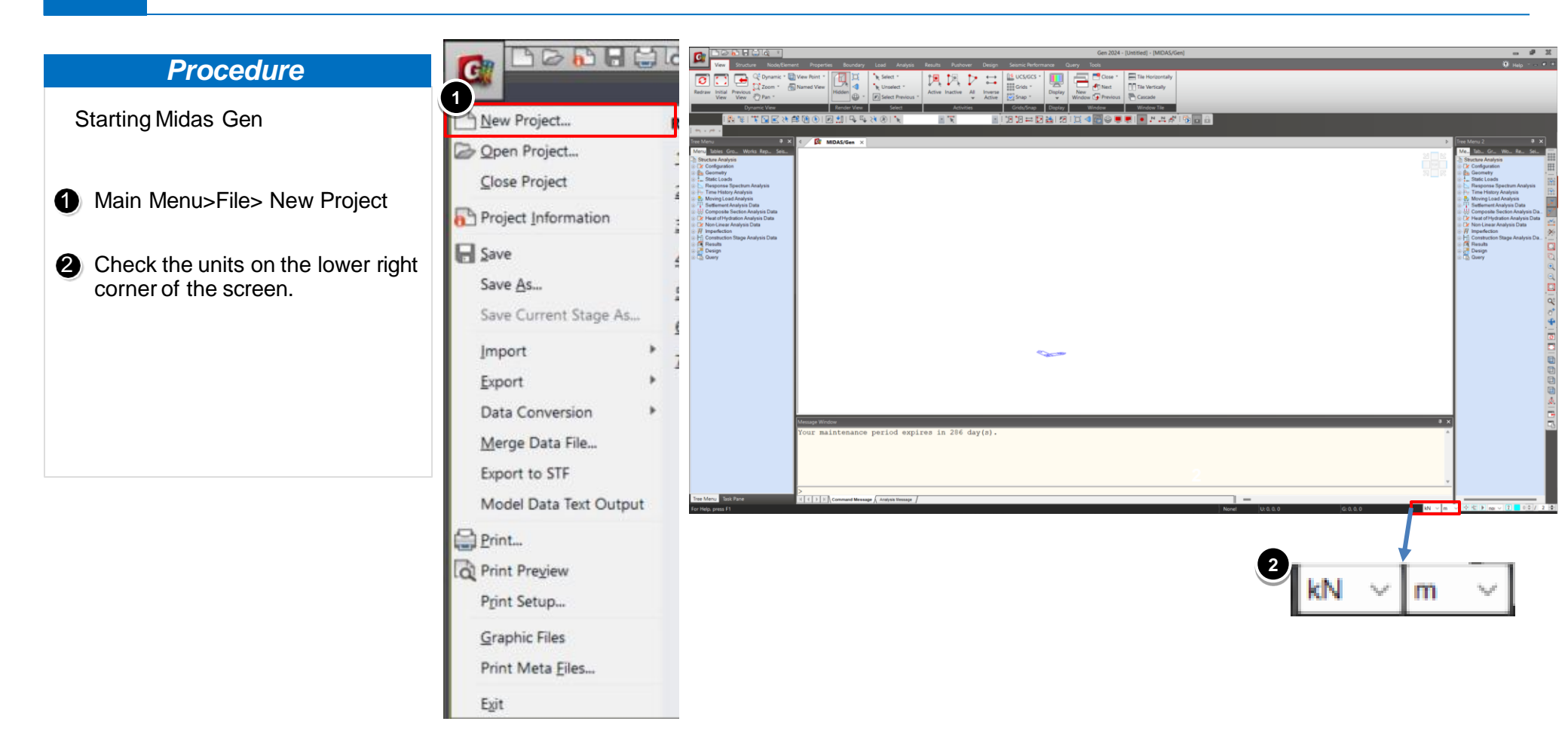

# 1-2. Generation of Line Grid

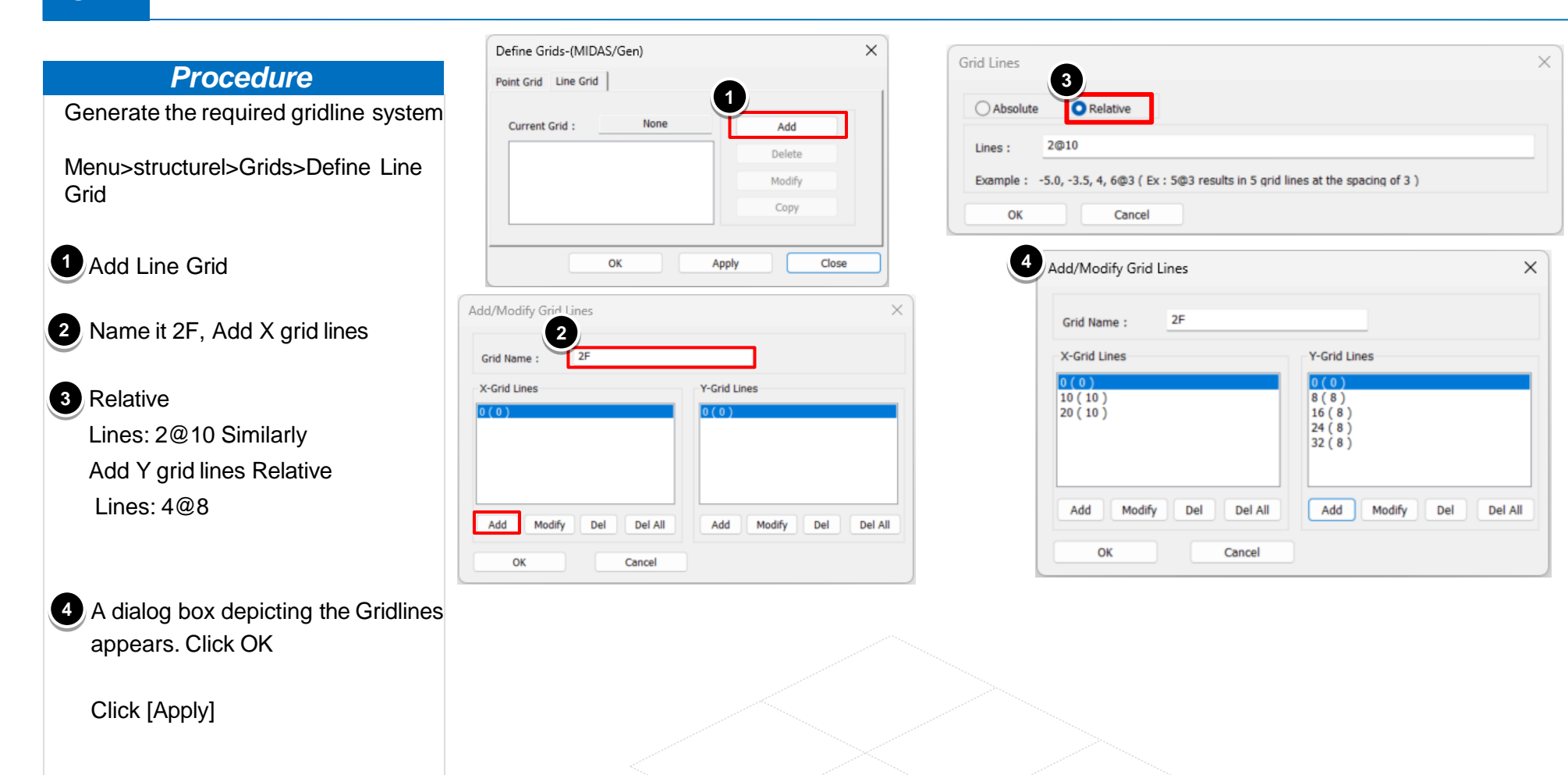

5

# 2-1. Defining the Material Type.

| Duccostan                         |                                | 1<br>Material Data   |                       |                           |              | ×     |
|-----------------------------------|--------------------------------|----------------------|-----------------------|---------------------------|--------------|-------|
| Procedure                         | r -                            | General              |                       |                           |              |       |
| Manue Madale Dranautiane Matarial | Properties                     | × Material ID        | 1                     | Nam                       | e \$460      |       |
| wenu>wodei>Properties>wateriai    | Material Section Thickness     |                      |                       |                           | -            |       |
|                                   |                                | Elasticity Data      |                       |                           |              |       |
|                                   | ID Name Type Standard DB Add   | Type of Design       | Steel                 | <ul> <li>Steel</li> </ul> | TH(C)        |       |
| Material ID :1                    | 1 S460 Steel EN(S) S460 Modify |                      |                       | Star                      | EN(S)        | ¥     |
| Type of Design · Steel            | Delete                         |                      |                       |                           | JB 5400      |       |
| Standard Code EN(S)               |                                |                      |                       | Pro                       | duct         |       |
| Type of steel + \$460             | Сору                           |                      |                       | Conc                      | rete         |       |
| Type of Steel . 5460              | Import                         | _                    |                       | Star                      | ndard        | ~     |
|                                   | Renumbe                        | r Type of Material   | Orthotronia           |                           | Code         | ~     |
|                                   |                                | U ISOU OPIC          | Orthouropic           | r i                       | DB           | ~     |
|                                   |                                | Steel                |                       |                           |              |       |
|                                   |                                | Modulus of Elasti    | city: 2.10            | 000e+08 kN/m²             |              |       |
|                                   |                                | Poisson's Ratio      | ÷                     | 0.3                       |              |       |
|                                   |                                | Thermal Coeffici     | ent : 6.66            | 667e-06 1/[F]             |              |       |
|                                   |                                | Weight Density       |                       | 76.98 kN/m3               |              |       |
|                                   |                                |                      |                       | 7.85 kN/m3/c              |              |       |
|                                   | Clos                           |                      | sity:                 | KN/11-/9                  |              |       |
|                                   |                                | Concrete             |                       | 0000+00                   |              |       |
|                                   |                                | Modulus of Elasti    | city: 0.00            | kN/m <sup>2</sup>         |              |       |
|                                   |                                | Poisson's Ratio      | :                     | 0                         |              |       |
|                                   |                                | Thermal Coeffici     | ent : 0.00            | 00e+00 1/[F]              |              |       |
|                                   |                                | Weight Density       | :                     | 0 kN/m <sup>3</sup>       |              |       |
|                                   |                                | Use Mass Der         | isity:                | 0 kN/m³/g                 |              |       |
|                                   |                                |                      |                       |                           |              |       |
|                                   |                                | Plasticity Data      |                       |                           |              |       |
|                                   |                                | Plastic Materia      | NONE NONE             |                           | ×            |       |
|                                   |                                | Inelastic Material F | roperties for Fiber M | lodel & Non-dissipa       | tive element |       |
|                                   |                                | Concrete N           | one                   | <ul> <li>Steel</li> </ul> | None         | ~     |
|                                   |                                | Confined Concrete    | e for Columns         | None                      |              | ~     |
|                                   |                                | Thermal Terrefor     |                       |                           |              |       |
|                                   |                                | Thermai Transfer     | 0                     |                           |              |       |
|                                   |                                | Specific Heat        | : 0                   | Btu/kN·[                  | FJ           |       |
|                                   |                                | Heat Conduction      | : 0                   | Btu/m·h                   | r•[F]        |       |
|                                   |                                | Damping Ratio        | : 0.02                |                           |              |       |
|                                   |                                |                      |                       | ОК                        | Cancel       | Apply |

#### www.MidasUser.com

# 2-2. Defining Frame Section Properties.

| Procedure                                         | Section Data                            |                 |                                    |                             | ×     | Properties                                                                                                    | ×                       |
|---------------------------------------------------|-----------------------------------------|-----------------|------------------------------------|-----------------------------|-------|----------------------------------------------------------------------------------------------------|-------------------------|
| Defining Frame Section Properties                 | DB/User Value SRC Comb                  | ined Tapered Co | omposite                           |                             |       | 2 Section Thickness                                                                                                    | 1                       |
| Menu>Model>properties>Material properties>Section | Section ID 1Name HEA400                 | I-Section       | DB U                               | INI                         | ~     | ID     Name     Type     Shape       1     Exterior column     DB     I       2     Interior column     DB     I       3     Floor girders     DB     I       4     Top and bettern column     User     21 | Add<br>Modify<br>Delete |
| Section ID:1                                      |                                         |                 | LIE & 400                          |                             |       | 5 Roof Bracing User L<br>6 Diagnoal members User 21                                                                                                    | Сору                    |
| I Section                                         |                                         | Sect. Name      | Built-U                            | Jp Section                  |       | 7 Wind braces User 2L                                                                                                    | Renumber                |
| Name: Exterior Columns,                           | H r1 r2                                 |                 |                                    | op beenen                   |       |                                                                                                    | 1,2                     |
| Roof level girder                                 | 1 4/2                                   | Get Data from   | n Single Angle                     |                             |       |                                                                                                    |                         |
| Section Name: HEA400                              | ►======                                 | DB Name         | AISC10(                            | US)                         | ~     |                                                                                                    | ₽—> y                   |
| Click [Apply] > [Close]                           |                                         | Sect Marrie     |                                    |                             |       |                                                                                                    |                         |
|                                                   | 2                                       | Н<br>В1         | 0.39<br>0.3                        | m<br>m                      |       | H:0.39 B1:0.3 tw:0.011 tf1:0.019 B2:0 tf2:0 r1:0.0                                                                                                    | Close                   |
| 2 Similarly define the other                      |                                         | tw              | 0.011                              | m                           |       |                                                                                                    |                         |
| Frame Section Properties.                         | <b>□</b> ⊸ y                            | tf1<br>82       | 0.019                              | m                           |       |                                                                                                    |                         |
|                                                   |                                         | tf2             | 0                                  | m                           |       |                                                                                                    |                         |
|                                                   | 4 3                                     | r1              | 0.027                              | m                           |       |                                                                                                    |                         |
|                                                   |                                         | r2              | 0                                  | m                           |       |                                                                                                    |                         |
|                                                   | Offset : Center-Center<br>Change Offset | Cons            | ider Shear Defo<br>ider Warping Ef | ormation.<br>ffect(7th DOF) |       |                                                                                                    |                         |
|                                                   | Show Calculation Results.               |                 | ок                                 | Cancel                      | Apply |                                                                                                    |                         |

# 2-2. Defining Frame Section Properties.

| Procedure                                                                                                    | Section Data                            |                                                    | X Section Da | ta                                         |                                                                                                    | ×     |
|----------------------------------------------------------------------------------------------------|-----------------------------------------|----------------------------------------------------|--------------|--------------------------------------------|----------------------------------------------------------------------------------------------------|-------|
| Defining Frame Section Properties                                                                                                    | DB/User Value SRC Comb                  | ined Tapered Composite                             | DB/User      | Value SRC Combined Tape                    | ared Composite                                                                                                    |       |
| Menu>Model>properties>Material properties>Section                                                                                     | Section ID 2<br>Name Interior column    | User O DB UNI                                      | Section Name | D 3 I-S<br>Floor girders Ouser             | ection DB UNI                                                                                                    | ~     |
| Section ID:2 I Section                                                                                                    |                                         | Sect. Name HEA500<br>Built-Up Section              |              | -81                                        | Name HEA260                                                                                                    | ~     |
| Name: Interior Columns,<br>Section Name: HEA500<br>Click [Apply]                                                                      |                                         | Get Data from Single Angle DB Name Sect. Name      |              | Get Da<br>B2-4<br>Get Da<br>B8 Na<br>Sect. | ata from Single Angle<br>.me <b>AISC10(US)</b><br>Name                                                                                                    | ~     |
| <ul> <li>SectionID:3</li> <li>I Section</li> <li>Name: Floor girders,</li> <li>Section Name: HEA260</li> <li>Click [Apply]</li> </ul> | y<br>y                                  | H0.49mB10.3mtw0.012mtf10.023mB20mtf20mr10.027mr20m |              | 2<br>                                      | H     0.25     m       B1     0.26     m       tw     0.0075     m       tf1     0.0125     m       B2     0     m       tf2     0     m       r1     0.024     m       r2     0     m |       |
|                                                                                                    | Offset : Center-Center<br>Change Offset | Consider Shear Deformation.                        | Offset :     | Center-Center<br>hange Offset              | Consider Shear Deformation.                                                                                                    | )     |
|                                                                                                    | Show Calculation Results.               | OK Cancel                                          | Apply Sho    | w Calculation Results                      | OK Cancel                                                                                                    | Apply |

| Procedure                                                                                                    | Section Data                            |                                                                                                 | × Section Data                          |                                                                                                    | ×     |
|----------------------------------------------------------------------------------------------------|-----------------------------------------|-------------------------------------------------------------------------------------------------|-----------------------------------------|----------------------------------------------------------------------------------------------------|-------|
| Defining Frame Section Properties                                                                                                    | 98/User Value SRC Combin                | ned   Tapered   Composite                                                                       | 3 9/User Value SRC Con                  | nbined   Tapered   Composite                                                                                                    |       |
| Menu>Model>properties>Material properties>Section                                                                                                    | Section ID 4                            | Double Angle     Viser     DB     UNI                                                           | Section ID 5 Name Roof Bracing          | Angle User DB UNI                                                                                                    | >     |
| 1 Section ID:4                                                                                                    |                                         | Sect. Name                                                                                      | 10                                      | Sect. Name                                                                                                    |       |
| Double Angle Section<br>Name: top and bottom chord,<br>Section : User defined<br>Provide the section values as per<br>the image<br>Click [Apply]                                                                                                    |                                         | Get Data from Single Angle DB Name UNI Sect. Name H 0.11 m B 0.11 m tw 0.012 m tf 0.012 m C 0 m |                                         | Built-Up Section         Get Data from Single Angle         DB Name       UNI         Sect. Name         H       0.1         m       m         tw       0.01         tf       0.01         Consider Principal Axis         the text       0 | × ×   |
| <ul> <li>Section ID:5         Angle Section         Name: Roof Bracing,         Section : User defined         Provide the section values as per         the image         Or the section value of the section value of the</li></ul> | Offset : Center-Center<br>Change Offset | Consider Shear Deformation.                                                                     | Offset : Center-Center<br>Change Offset | Consider Shear Deformation.                                                                                                    |       |
| Click [Apply]                                                                                                    | Show Calculation Results                | OK Cancel Apply                                                                                 | Show Calculation Result                 | S OK Cancel                                                                                                    | Apply |

#### **Procedure**

| Defini                                                | ing Frame Section Properties                                                                                                    | Section Data X                                                      |                                                                                                    | Section Data |                                                                     |                                                                       |                                                                                           |
|-------------------------------------------------------|----------------------------------------------------------------------------------------------------|---------------------------------------------------------------------|----------------------------------------------------------------------------------------------------|--------------|---------------------------------------------------------------------|-----------------------------------------------------------------------|-------------------------------------------------------------------------------------------|
| Menu:<br>prope                                        | >Model>properties>Material<br>rties>Section                                                                                            | B/User Value SRC Combi<br>Section ID 6                              | ned Tapered Composite                                                                                                    | ~            | B/User Value SRC Combined     Section ID 7                          | Tapered Comp                                                          | osite                                                                                     |
| Sect<br>Doul<br>Nam<br>Sect<br>Prov<br>the<br>Click   | tion ID:6<br>ble Angle Section<br>ne: Diagonal members,<br>tion : User defined<br>vide the section values as per<br>image<br>< [Apply] |                                                                     | User     DB     UNI       Sect. Name     Image: Constraint of the section       Get Data from Single Angle       DB Name     UNI       Sect. Name       H     0.1       B     0.1       tv     0.008       tf     0.008       C     0       m |              |                                                                     | Get Data from Sir<br>DB Name<br>Sect. Name<br>H<br>B<br>tw<br>tf<br>C | 0.11         m           0.11         m           0.01         m           0.01         m |
| 2 Sect<br>Doul<br>Nam<br>Sect<br>Prov<br>the<br>Click | tion ID:7<br>ble Angle Section<br>ne: Wind Braces,<br>tion : User defined<br>vide the section values as per<br>image<br>< [Apply]      | Offset : Center-Center<br>Change Offset<br>Show Calculation Results | Consider Shear Deformation. Consider Warping Effect(7th DOF) OK Cancel                                                                                                    | Apply        | Offset : Center-Center<br>Change Offset<br>Show Calculation Results | Consider                                                              | Shear Deformation.<br>Warping Effect(7th DOF)                                             |

Apply

Х

### 3-1. Generation of nodes

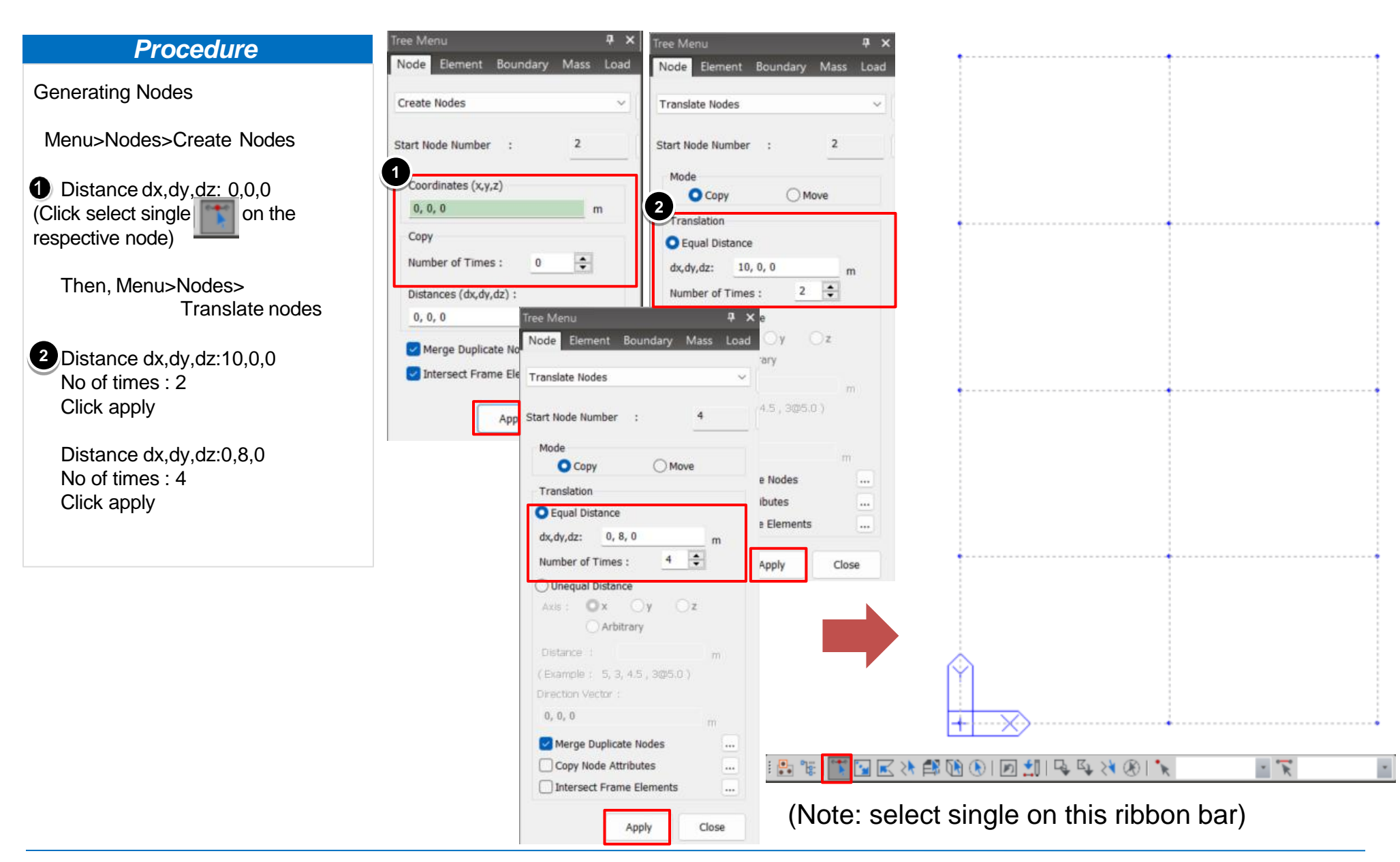

www.MidasUser.com

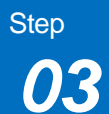

### 3-1.1 Generation of Platform layout (Exterior Column)

#### **Procedure**

Mark the External Columns Using Extrusion

Menu>Elements>Extrude Elements

Select the nodes of the exterior columns

Extrude Elements
 Extrude type: Node- Line
 Element Type: Beam
 Material type: S460
 Section: Exterior Columns
 Translation: Equal Distance
 dx,dy,dz: 0,0,4
 No of times: 1

Click [Apply] > [Close]

|   | Tree Menu                         | д |
|---|-----------------------------------|---|
|   | Node Element Boundary Mass Load   |   |
|   |                                   |   |
|   | 1 ude Elements V                  |   |
|   | Start Number                      | _ |
|   |                                   |   |
|   | Node Number : 16                  |   |
|   | Element Number : 1                |   |
|   | Extrude Type                      |   |
|   | Node -> Line Element              |   |
|   | Source Remove Move                |   |
|   | Element Attribute                 |   |
|   | Element Type: Beam ~              |   |
|   | Material :                        |   |
|   | 1 1: S460 ~                       |   |
|   | Section :                         |   |
|   | 1 1: Exterior column $\checkmark$ |   |
|   | Beta Angle : 0 V [Deg]            |   |
|   |                                   |   |
|   |                                   |   |
|   | 2                                 |   |
|   | Generation Type                   |   |
|   | Translate Rotate Project          |   |
|   | Translation                       |   |
|   | Equal Distance                    |   |
|   | O Unequal Distance                |   |
|   |                                   |   |
| - | dx.dv.dz: 0, 0, 4 m               |   |
|   |                                   |   |
|   | Number of Times : 1               |   |
|   | Merging Tolerance                 |   |
|   | 3 Apply Close                     |   |

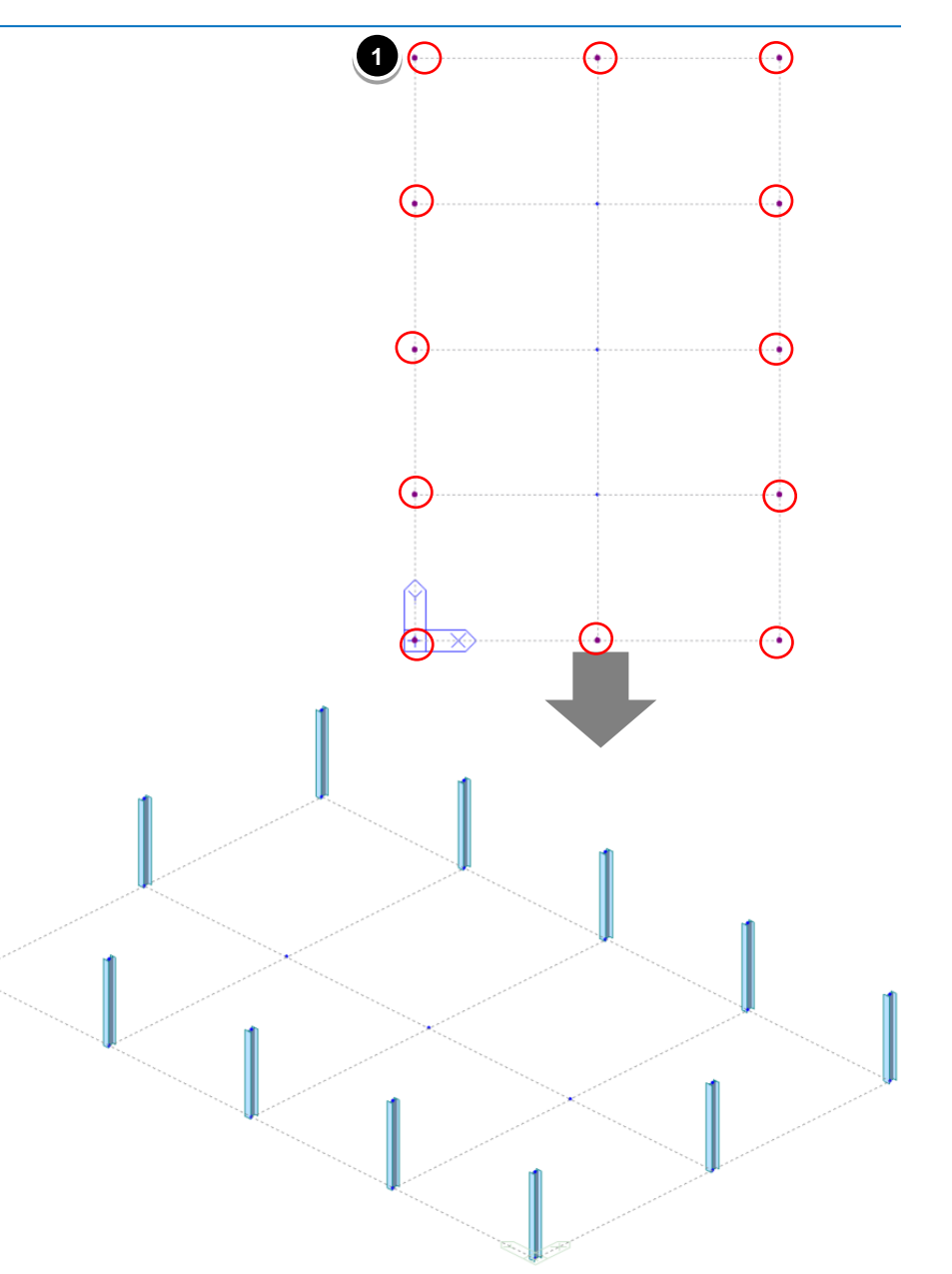

### 3-2. Generation of Platform layout (Interior Column)

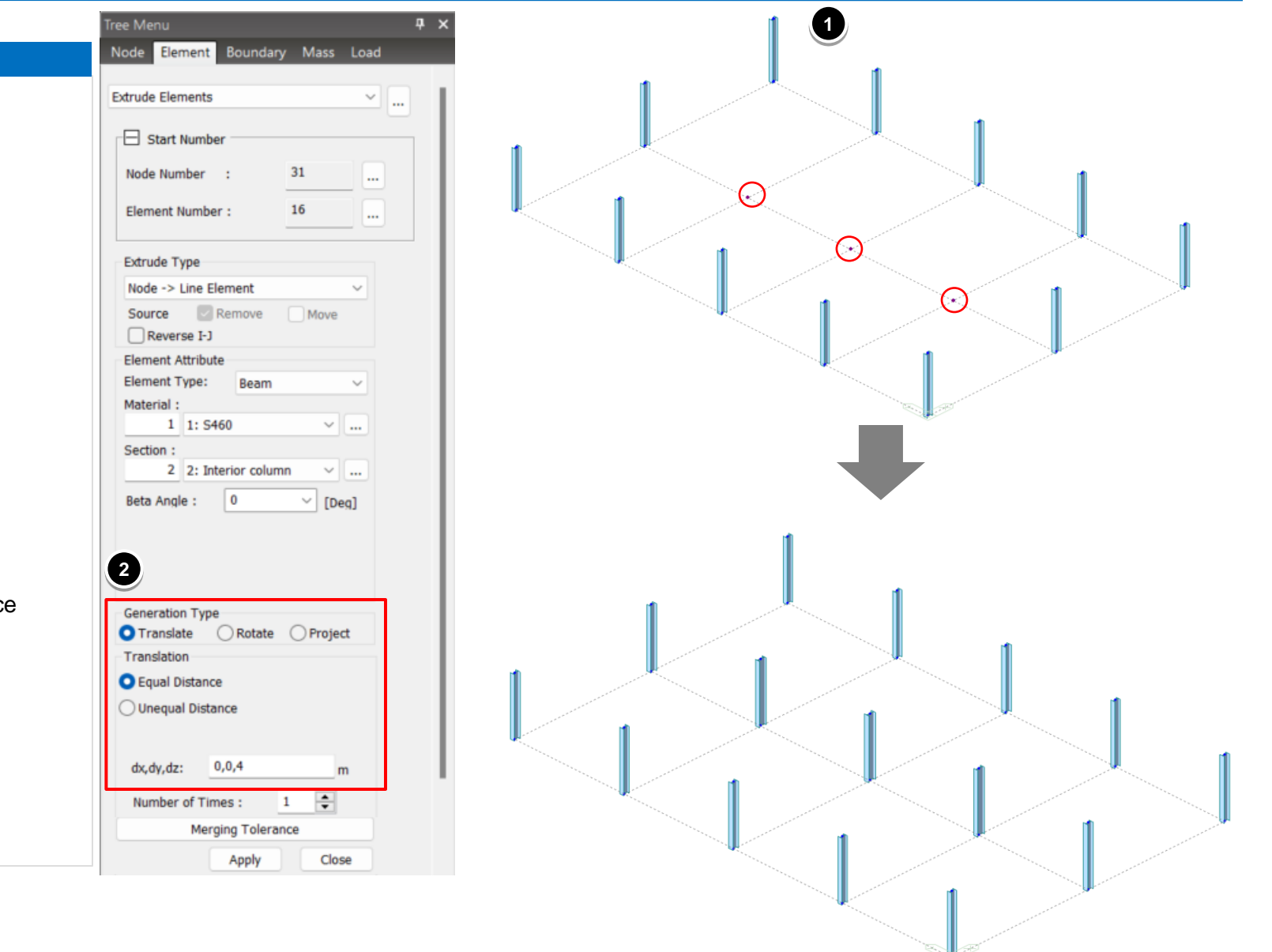

www.MidasUser.com

Menu>Model>Elements>
Extrude Elements
Select the nodes of the Interior column
Extrude Elements Extrude type: Node- Line Element Type Data

Mark the Internal Columns

Using Extrusion

**Procedure** 

Element Type: Beam Material type: S460 Section: Interior Columns Translation: Equal Distance dx,dy,dz: 0,0,4 No of times: 1

Click [Apply] > [Close]

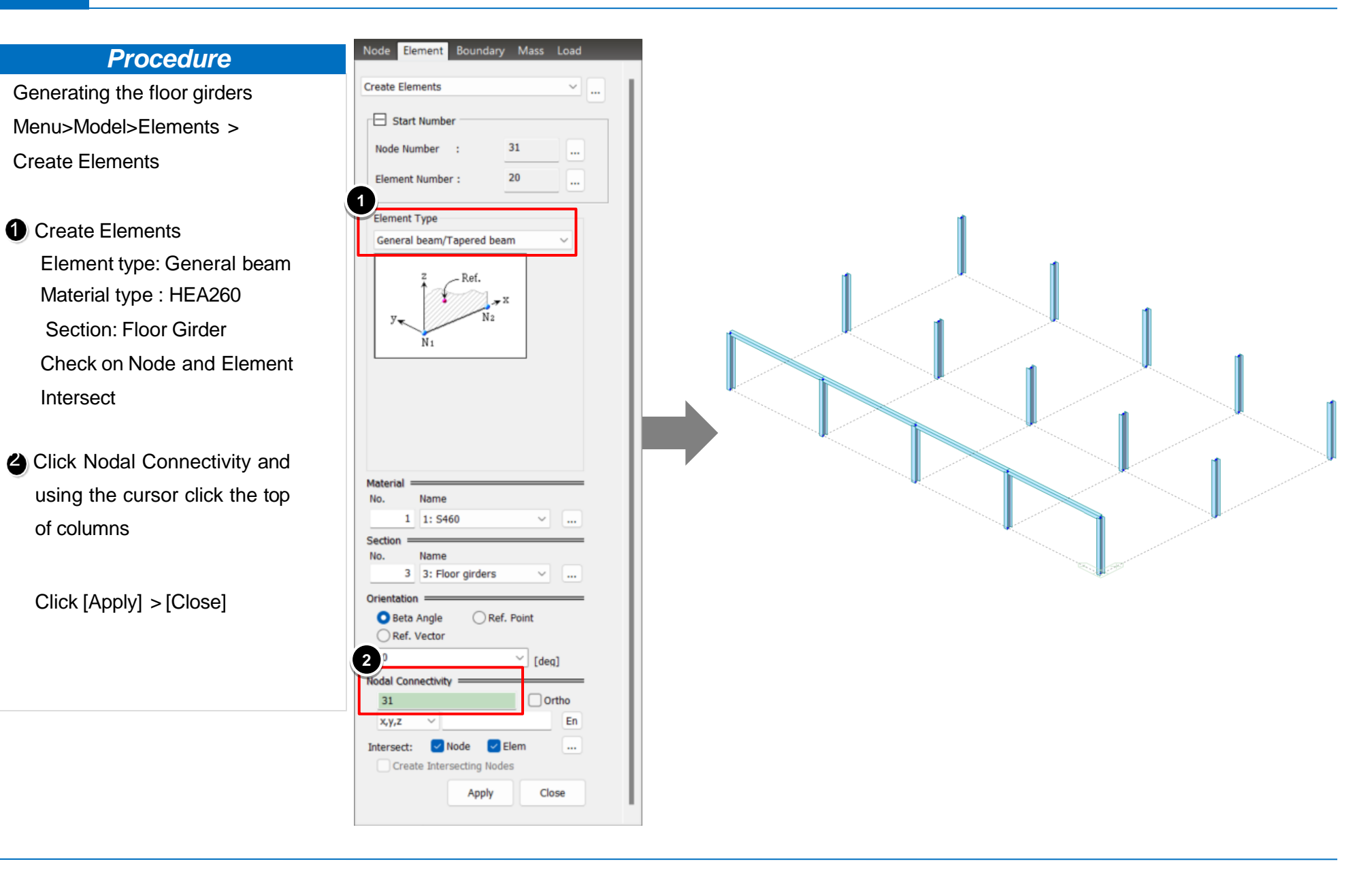

### 3-3.2. Generation of Platform layout (Floor Girders)

| Procedure                                                  | Node Element Boundary Mass Load                                                                                                    |
|------------------------------------------------------------|----------------------------------------------------------------------------------------------------|
| Generating the remaining<br>Floor Girders                  | Translate Elements                                                                                                    |
| Menu>View>Select>Single                                    | Node Number     31        Element Number     28                                                                                                    |
| Right Click on Model view screen<br>>Elements>Translate    | Mode<br>Copy Move<br>Translation<br>Node Increment 0                                                                                                    |
| Translate Elements<br>Mode: Copy<br>Equal Distance: 10.0.0 | umber of Times :     1       ● Equal Distance       dx,dy,dz:     10,0,0       Number of Times :     2                                                                        |
| Number of Times : 2                                        | Axis: Ox Oy Oz<br>Arbitrary<br>Distances m                                                                                                    |
| Click [Apply] > [Close]                                    | (Example : 5, 3, 4.5 , 3@5.0 )<br>Direction Vector :<br>0, 0, 0 m<br>Material Inc. : 0                                                                                        |
|                                                            | Delete Free Nodes         Intersect       Node         Copy Node Attributes          Copy Element Attributes          Merging Tolerance       Apply         Close       Close |

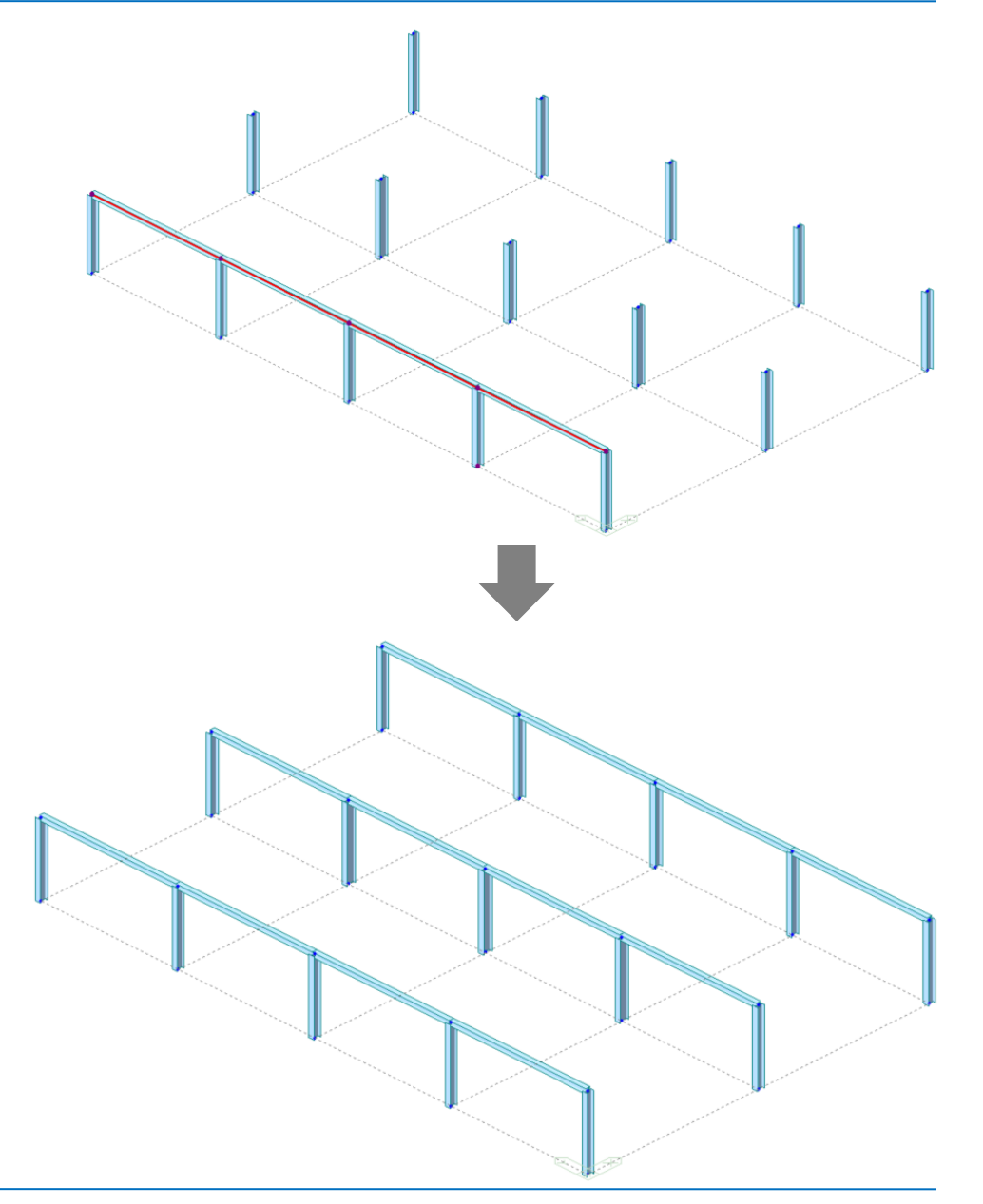

# 3-3.3. Generation of Platform layout (Floor Girders)

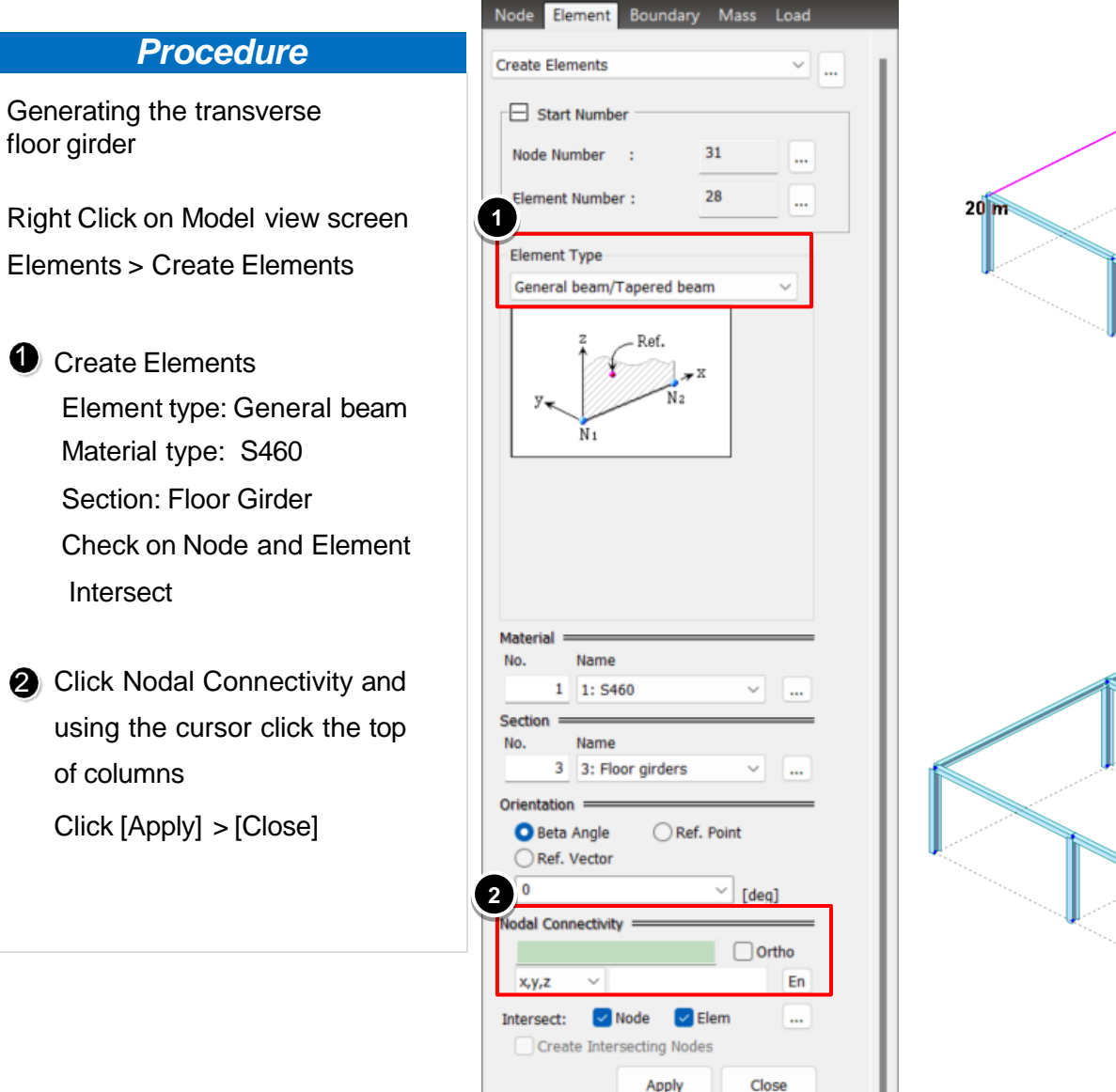

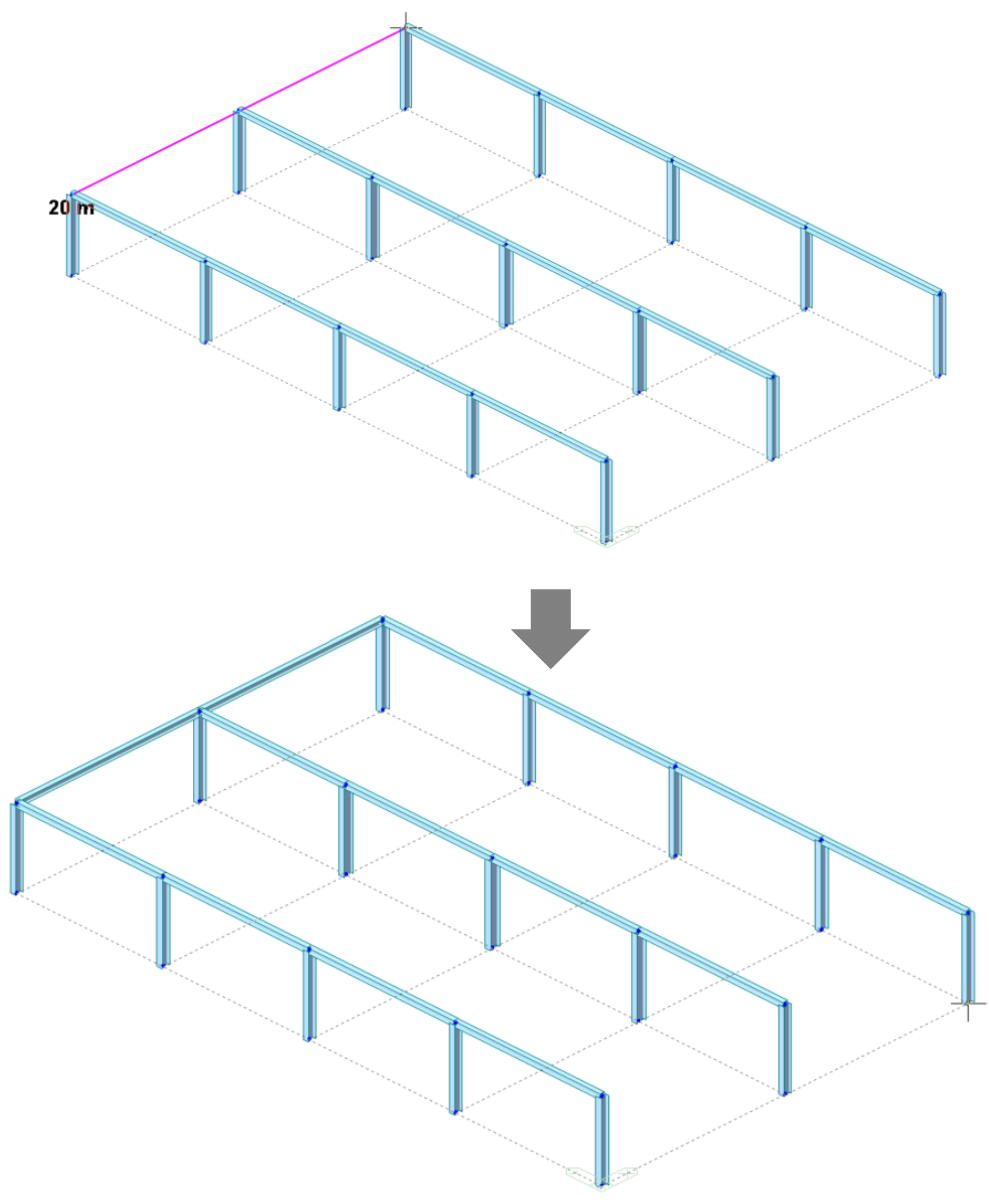

# 3-3.4. Generation of Platform layout (Floor Girders)

#### Procedure

Generating the remaining Floor Girders

Select the beam as highlighted Right Click on Model view screen Elements>Translate

Translate Elements
 Mode: Copy
 Equal Distance: 0,-8,0
 Number of Times : 3

2 The beams are created.

Click [Apply] > [Close]

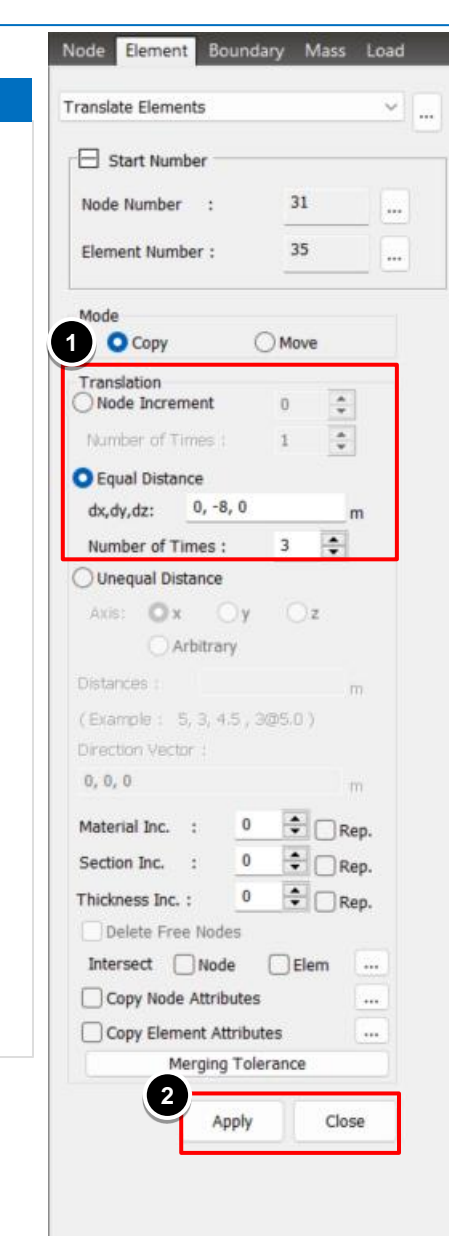

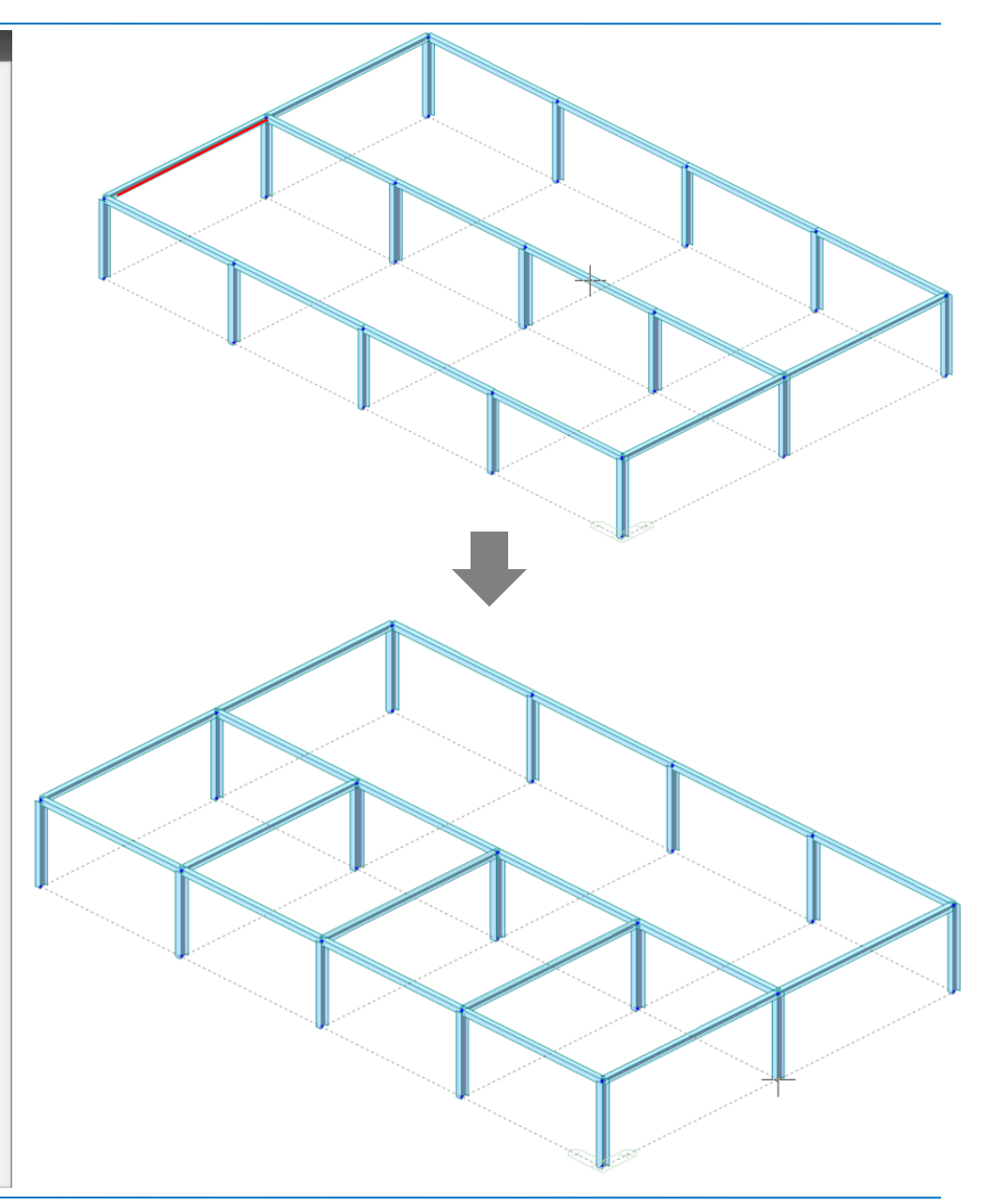

### 3-3.5. Generation of Platform layout (Floor Girders)

#### Procedure

Dividing an element Select the beam as highlighted. Right Click on Model view screen Elements>Divide

 Divide Elements
 Element Type : Frame
 Equal Distance
 Number of Divisions x : 4
 (This operation divides the beam into 4 equal segments, with 3 intermediate nodes)

The beam gets divided into 4 parts

Olick [Apply] > [Close]

| 1                       | lary Wass Load |
|-------------------------|----------------|
| Divide Elements         | ~              |
| Start Number            |                |
| Node Number :           | 34             |
| Element Number :        | 38             |
| Divide                  |                |
| Element Type            |                |
| O Frame                 | Solid          |
| ⊖ Wall ○                | Planar         |
| Equal Distance          |                |
| O Unequal Distance      |                |
| O Parametric Unequal Di | istance        |
| O Parallel Bracing      |                |
| O Divide by Node        |                |
| Oivide by Pattern       |                |
| Number of Divisions x:  | 4 🛖            |
| Number of Divisions y:  | 2              |
| Number of Divisions z:  | 2              |
| Subdivide Frame Elen    | nents          |
| Merce Duplicate Node    | es             |

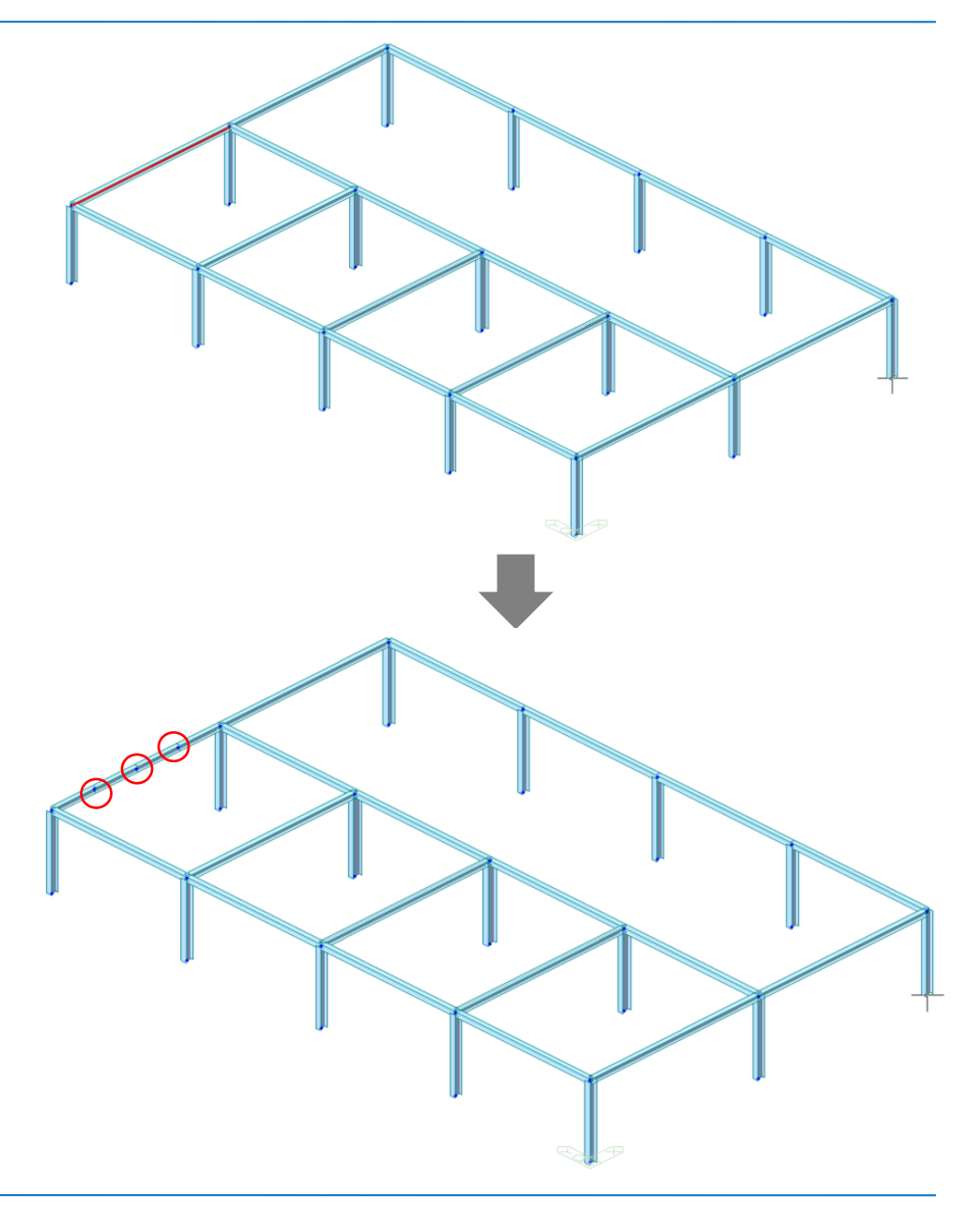

# 3-3.6. Generation of Platform layout (Floor Girders)

#### Procedure

Generating the remaining Longitudinal Floor Girder

Select the beam as highlighted. Right Click on Model view screen Elements>Extrude

Extrude Elements
 Extrude type: Node- Line
 Element Type: Beam
 Material type: S460
 Section: Floor Girder
 Translation: Equal Distance
 dx,dy,dz: 0,-32,0
 No of times: 1

- The longitudinal girders are created
- 3 Go to intersect elements select all the 3 longitudinal griders and give apply.

Click [Apply] > [Close]

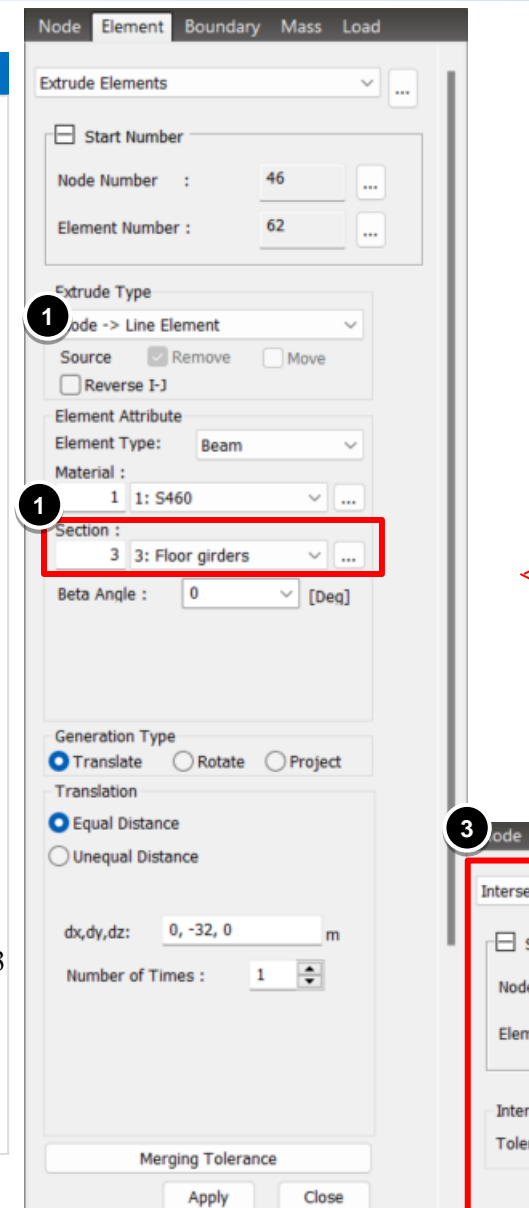

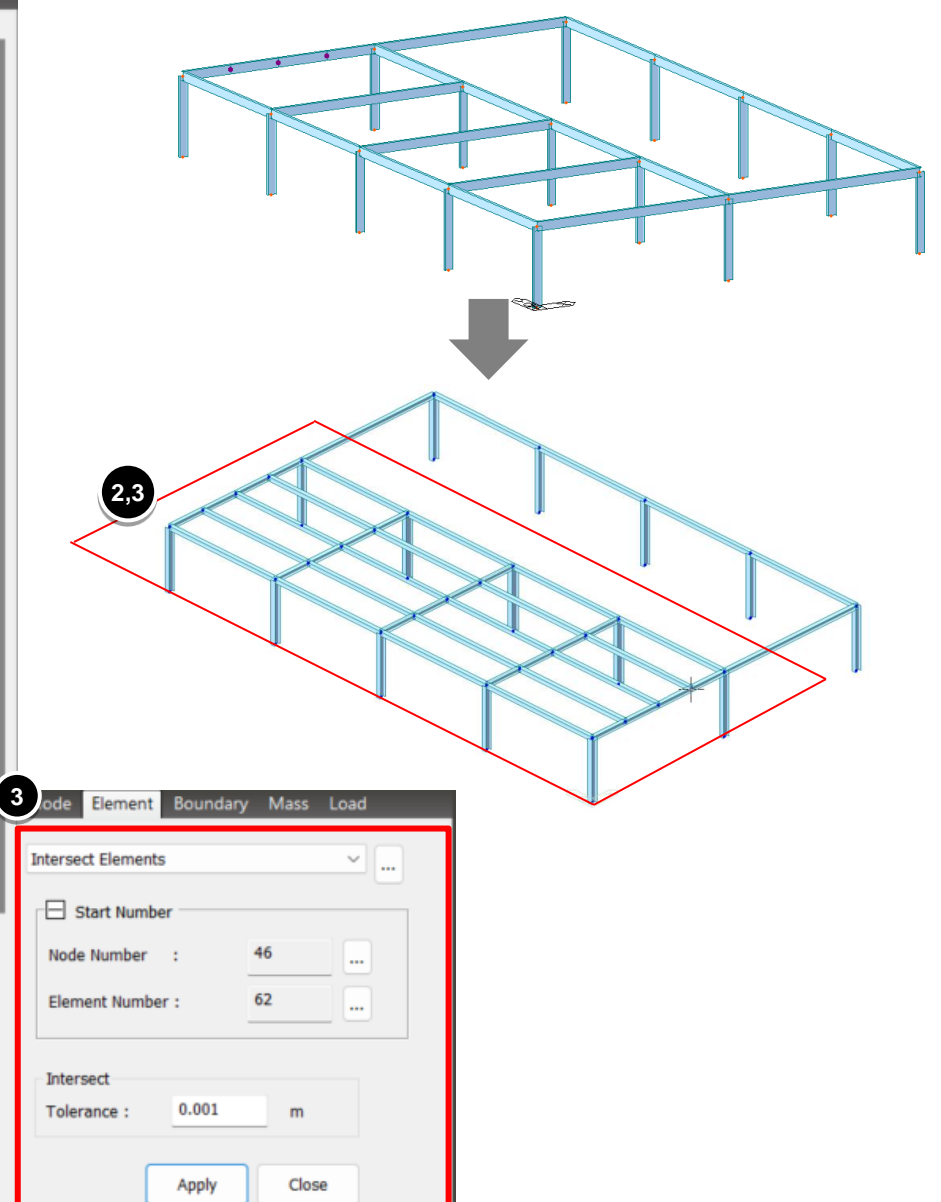

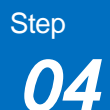

# 4-1 Generation of Wind Braces

× ...

....

....

× ...

En

....

Close

Apply

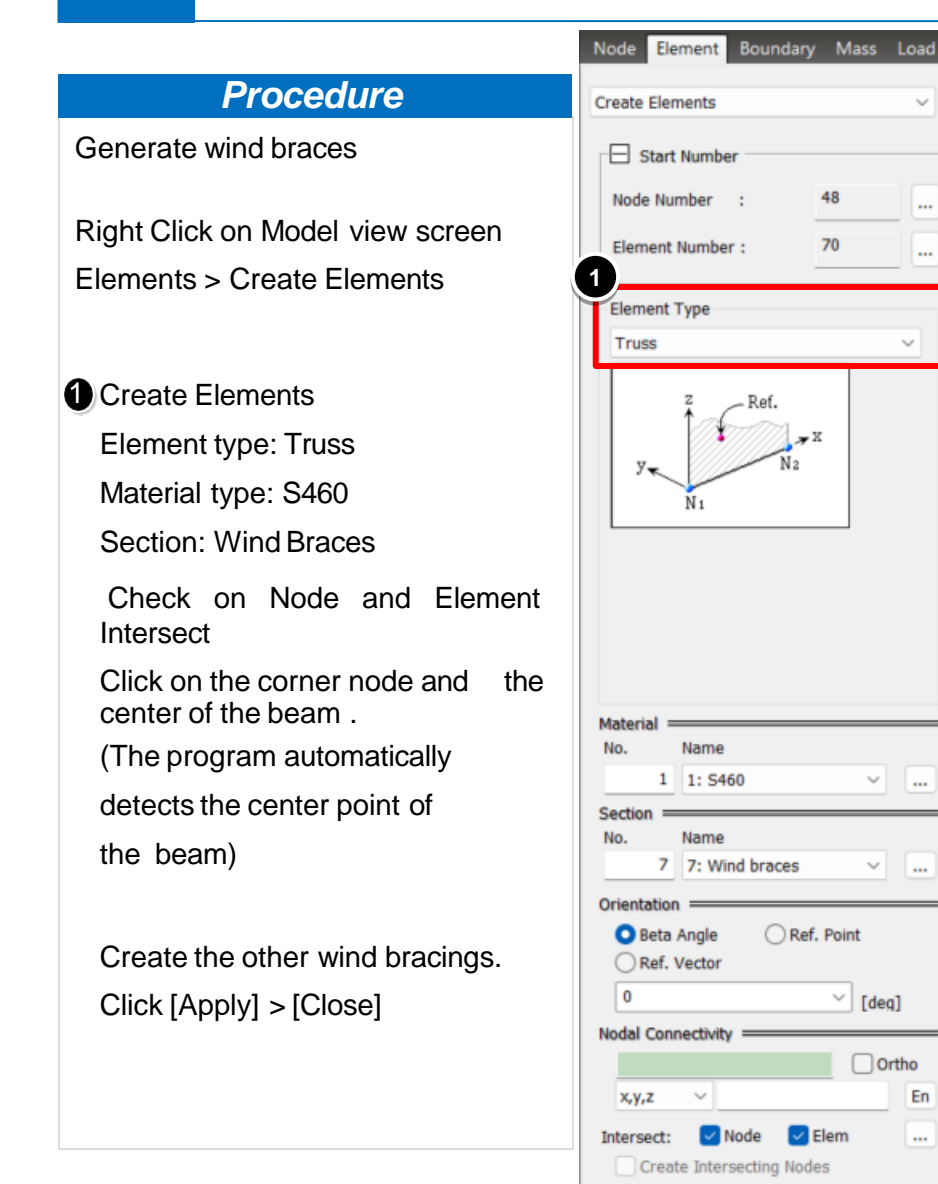

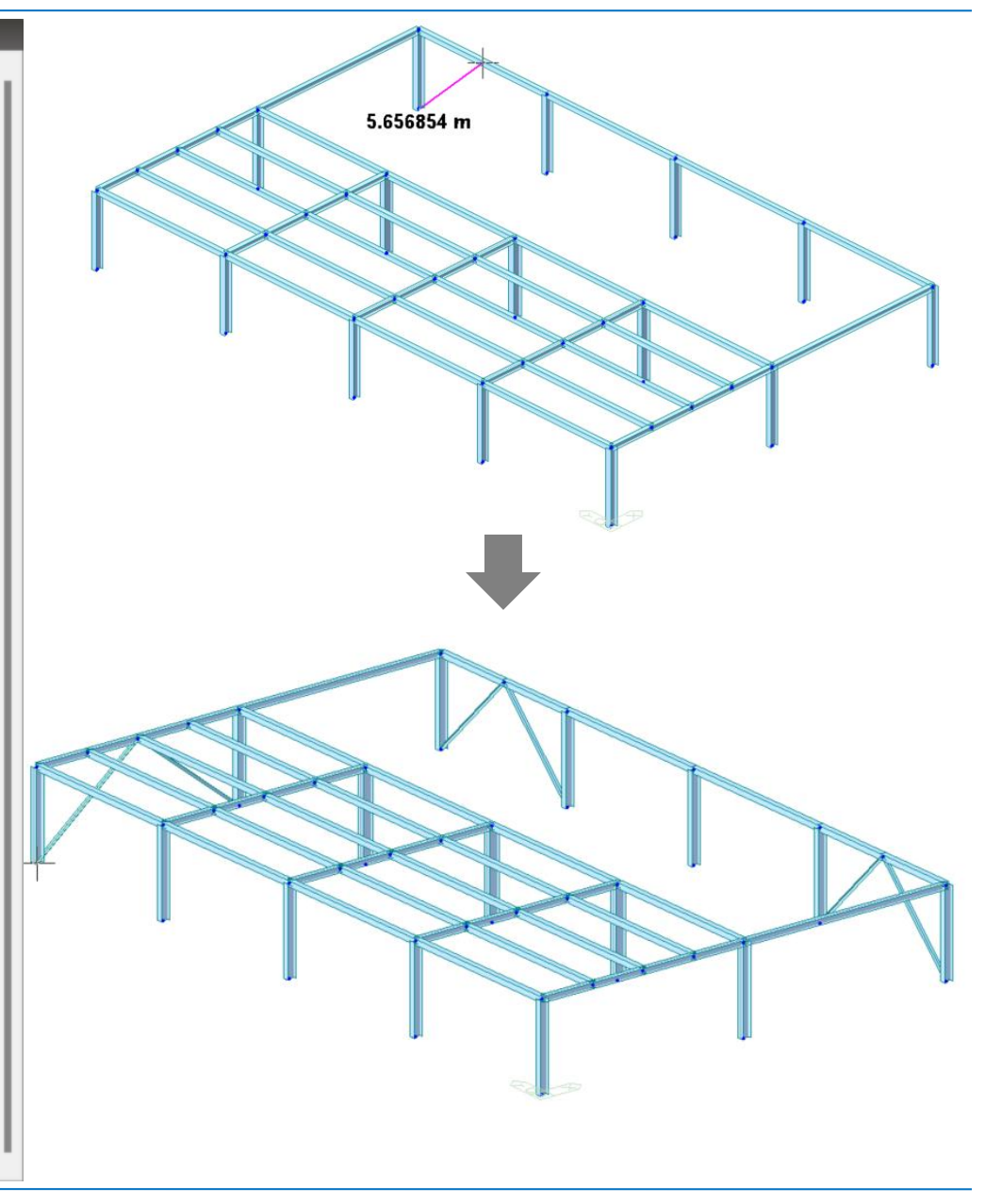

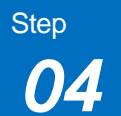

### 4-1.1. Generation of Remaining Wind Braces

| Procedure                                             | Node Element Boundary Mass Loa                                                   | d                                                                        |                        |
|-------------------------------------------------------|----------------------------------------------------------------------------------|--------------------------------------------------------------------------|------------------------|
| Generate remaining Wind Braces                        | Translate Elements                                                               |                                                                          |                        |
| Menu>View>Select>Single                               | Start Number . 52                                                                |                                                                          |                        |
| Translate Elements                                    | Element Number : 80 .                                                            |                                                                          |                        |
|                                                       | Number of Times : 1                                                              | Node Element Boundary Mass Load                                          |                        |
| Equal Distance: -10,0,0(for                           | Equal Distance                                                                   | Translate Elements V                                                     |                        |
| X directional bracings)                               | dx,dy,dz:m                                                                       | Start Number                                                             |                        |
| 2 0,-32,0 (for Y directional                          | Number of Times : 2                                                              | Node Number : 52                                                         | X directional bracings |
| bracings)                                             | Axis: Ox Oy Oz                                                                   | Element Number : 80                                                      |                        |
| Number of Times : 2<br>All the bracings are generated | Arbitrary           Distances :         m           (Example : 5, 3, 4.5, 3@5.0) | Mode<br>Copy O Move                                                      |                        |
| Click [Apply] > [Close]                               | Direction Vector :<br>0, 0, 0 m<br>Material Inc. : 0 Rep.                        | Translation       Node Increment       0       Number of Times :       1 |                        |
|                                                       | Section Inc. : 0 - Rep.                                                          | Equal Distance     dx,dy,dz: 0,-32,0 m                                   |                        |
|                                                       | Thickness Inc. : Rep.                                                            | Number of Times : 2                                                      | V directional bracings |
|                                                       | Intersect Node Elem                                                              | O Unequal Distance                                                       |                        |
|                                                       | Copy Node Attributes                                                             | Axis: 🔘 x 🔾 y 📿 z                                                        |                        |
|                                                       | Copy Element Attributes                                                          | Arbitrary                                                                |                        |
|                                                       |                                                                                  | Distances : m                                                            |                        |
|                                                       | Apply Close                                                                      | (Example : 5, 3, 4.5, 3(05.0))<br>Direction Vector :                     |                        |
|                                                       |                                                                                  | 0, 0, 0 m                                                                |                        |

### 5-1. Generation of Storey

#### **Procedure**

Generate remaining Storey's by Translation

Menu>View>Select>Select All
 Right Click, Elements>Translate

2 Translate Elements Mode: Copy

Equal Distance: 0,0,4

Number of Times : 1

3 The entire structure is created. Click [Apply] > [Close]

|                                                                                                    |                                                                                                    | Gen                                                           |                                 |                                                                                           |     |
|----------------------------------------------------------------------------------------------------|----------------------------------------------------------------------------------------------------|---------------------------------------------------------------|---------------------------------|-------------------------------------------------------------------------------------------|-----|
| View Structure Node/Element Pro                                                                                                    | operties Bour Load Analysis                                                                                                    | Results Pushover Design                                       | Seismic Performance Query Tools | 1                                                                                         |     |
| Redraw Initial Previous Danamic View Point View Point V | Arender View                                                                                                    | Ctrl+Shift+S                                                  | Crids/Snap Display Window       | Close * Tile Horizontally<br>Next II Tile Vertically<br>Previous Cascade<br>W Window Tile |     |
| Node Element Boundary Mass Load                                                                                                    | Intersect Line                                                                                                    |                                                               |                                 |                                                                                           | 1.0 |
| Translate Elements                                                                                                    | 🛱 Plane<br>🕅 Volume                                                                                                    | Ctrl+Shift+A                                                  |                                 |                                                                                           |     |
| Start Number       Node Number       Element Number       80                                                                                                    |                                                                                                    |                                                               |                                 | $\square$                                                                                 |     |
| Mode<br>Copy Move<br>Translation<br>Node Increment 0                                                                                                    | Nodes<br>Eements<br>Properties<br>Boundaries<br>Different Create Lin<br>Create Lin<br>Create Create Lin<br>Create Create Lin<br>Create Create Create Lin<br>Create Create C | ments Alt+1<br>e Eements on Curve<br>nverted Line Elements    |                                 | X                                                                                         | A   |
| Aumber of Times :     1       Equal Distance       dx,dy,dz:     0, 0, 4       Number of Times :     1                                                                                                    | Masses Dates<br>Load Dates<br>Modify Node<br>Modify Element<br>Activities X Divide                                                                                                    | Ait+2<br>. Ait+3<br>Ait+4<br>Ait+5<br>Ait+6<br>Ait+6<br>Ait+7 |                                 |                                                                                           |     |
| Axis: x y z<br>Arbitrary                                                                                                    | QC Zoom 2 <sup>23</sup> Merge<br>Q <sup>+</sup> Pan X Intersect.<br>P Rotate 2 <sup>24</sup> Compact<br>Cancel 1 <sup>25</sup> Renumbe<br>Cancel 1 <sup>25</sup> Renumbe                                                                                                    | Alt+8<br>ement Parameters Alt+9<br>Numbers Alt+0<br>ing       |                                 |                                                                                           |     |
| (Example : 5, 3, 4.5, 3@5.0)<br>Direction Vector :<br>0, 0, 0 m                                                                                                    | SB Elements<br>Modify El<br>SB Element I                                                                                                    | Table Ctrl+Alt+M                                              |                                 |                                                                                           |     |
| Section Inc.     :     0     Rep.       Thickness Inc.     :     0     Rep.       Delete Free Nodes                                                                                                    |                                                                                                    |                                                               |                                 |                                                                                           |     |
| Intersect Node Elem<br>Copy Node Attributes<br>Copy Element Attributes<br>Merging Tolerance                                                                                                    |                                                                                                    |                                                               |                                 |                                                                                           |     |
| 3 Apply Close                                                                                                    |                                                                                                    |                                                               | ·                               |                                                                                           |     |

### 5-2. Generation of Platform layout (Columns)

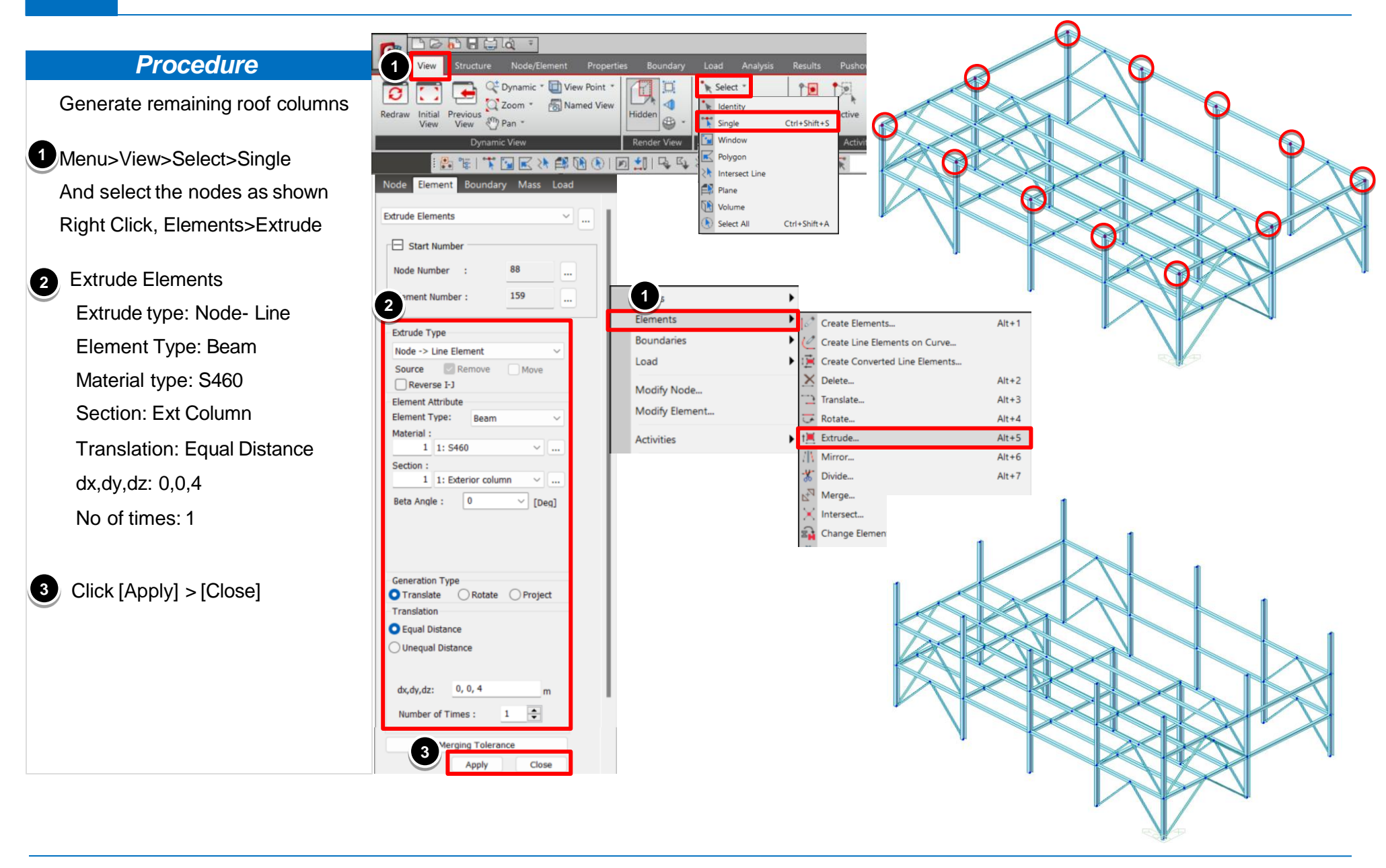

www.MidasUser.com

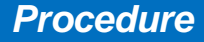

Generate Roof Truss

- Structure>Wizard>Base structures>Truss.
- 2 From the input tab, enter the parameters as shown in the figure
- From the Edit tab, enter the verticals, material and section type as shown in the figure
- From the insert tab, use node 1 of the truss to coincide with node 68 of the frame model.
- 5 Click [Apply] > [Close]

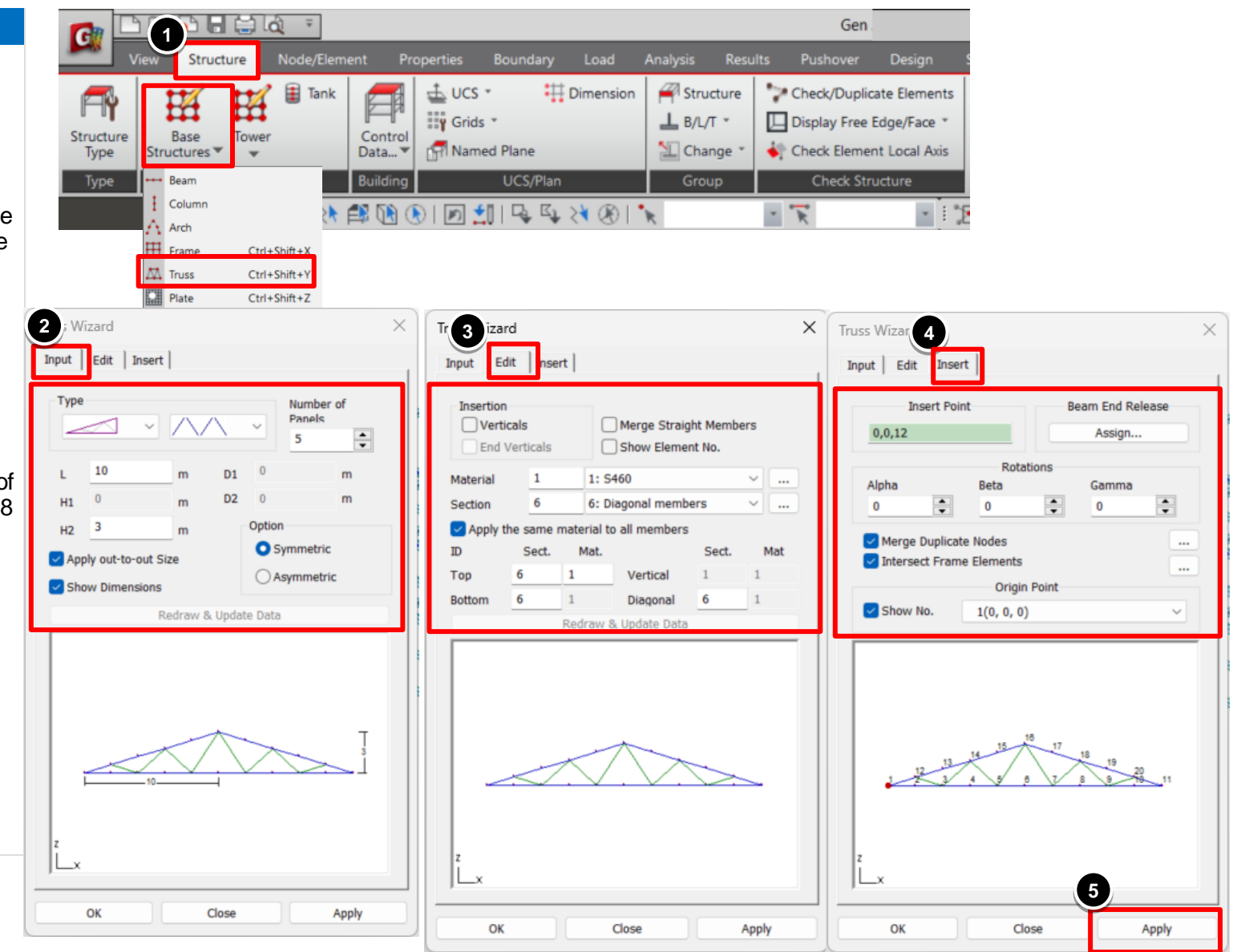

www.MidasUser.com

### 6-2. Generation of Vertical members of the Truss (1)

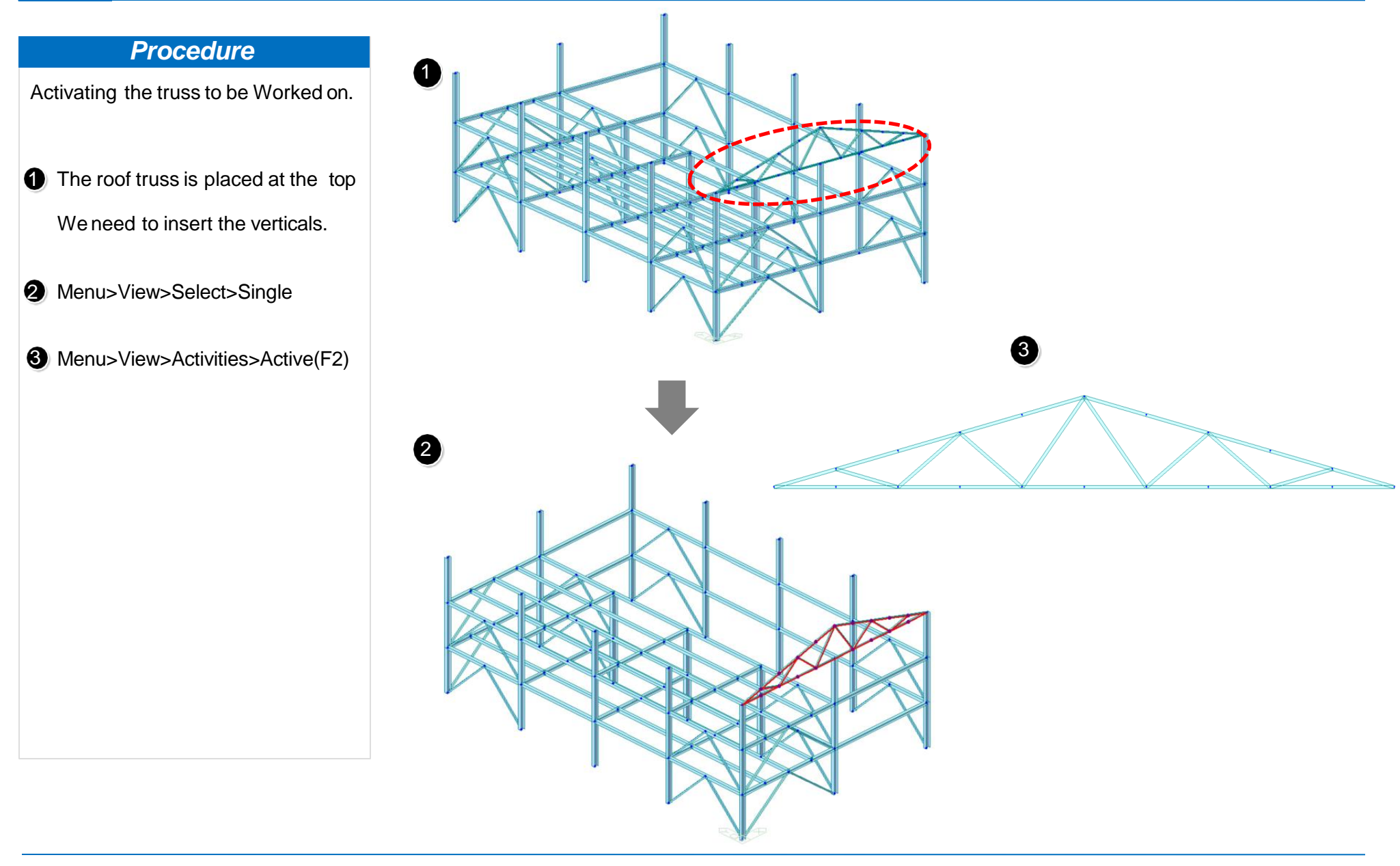

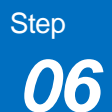

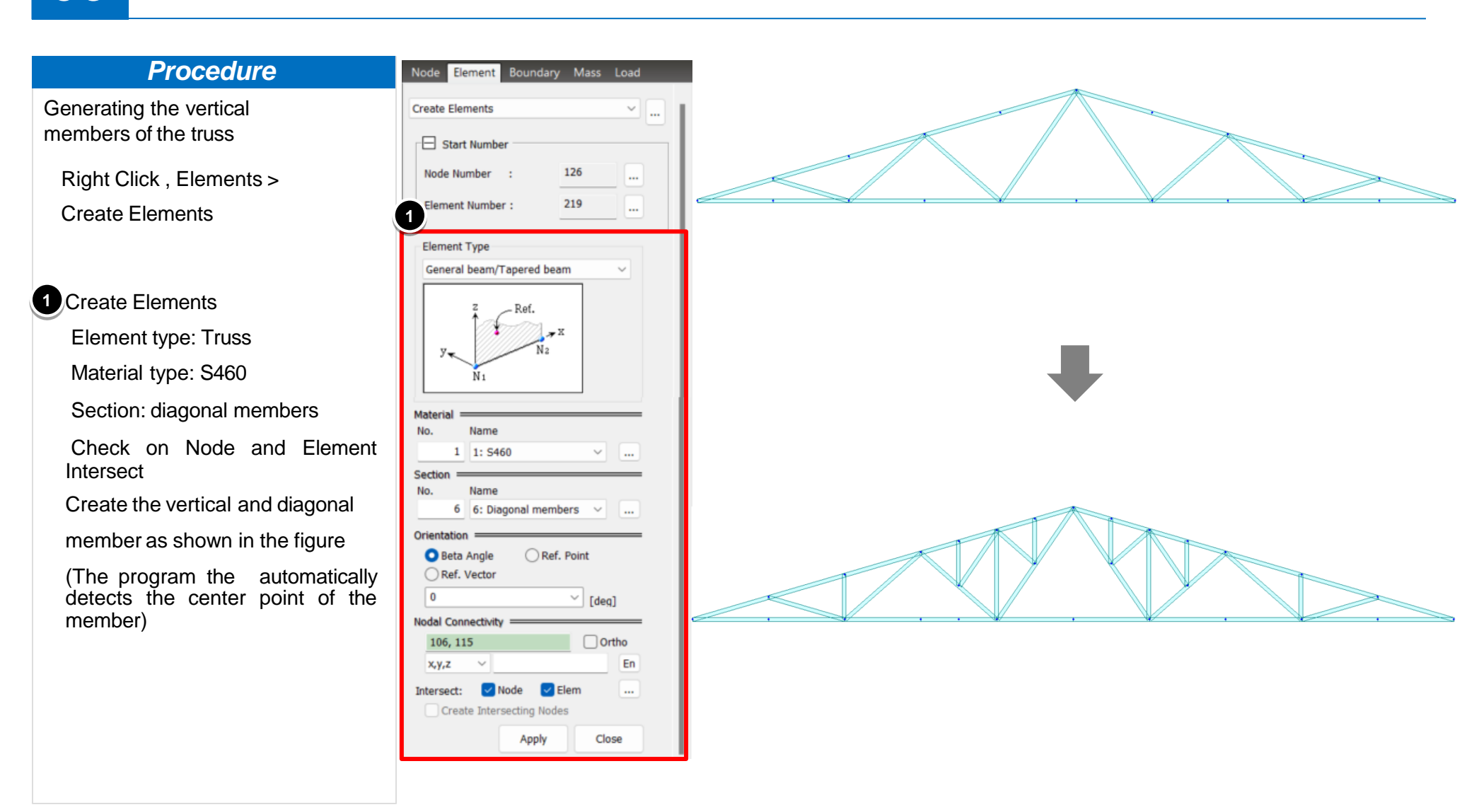

# 6-4. Generation of Trusses (1)

Close

Apply

| Procedure                                                    | Node Element Boundary Mass Load                                                  |
|--------------------------------------------------------------|----------------------------------------------------------------------------------|
| Generating the remaining<br>Truss                            | Translate Elements                                                               |
| Menu>View>Select Previous<br>Right Click, Elements>Translate | Start Number       Node Number       Element Number       220                    |
| Translate Elements                                           | Mode<br>Copy O Move                                                              |
| Mode: Copy                                                   | Translation                                                                      |
| Equal Distance: 0,4,0                                        | 1 Number of Times : 1                                                            |
| Number of Times : 8                                          | Equal Distance<br>dx,dy,dz: 0, 4, 0 m                                            |
| The entire roof truss is created.                            | O Unequal Distance<br>Axis: O x O y O z<br>O Arbitrary                           |
|                                                              | Distances : m<br>(Example : 5, 3, 4,5 , 3@5.0 )<br>Direction Vector :<br>0, 0, 0 |
|                                                              | Material Inc. : 0 🗣 🗌 Rep.                                                       |
|                                                              | Section Inc. : 0 🗬 🕞 Rep.                                                        |
|                                                              | Thickness Inc. : 0 Rep.                                                          |
|                                                              | Intersect Node Elem                                                              |
|                                                              | Copy Node Attributes                                                             |
|                                                              | Merging Tolerance                                                                |

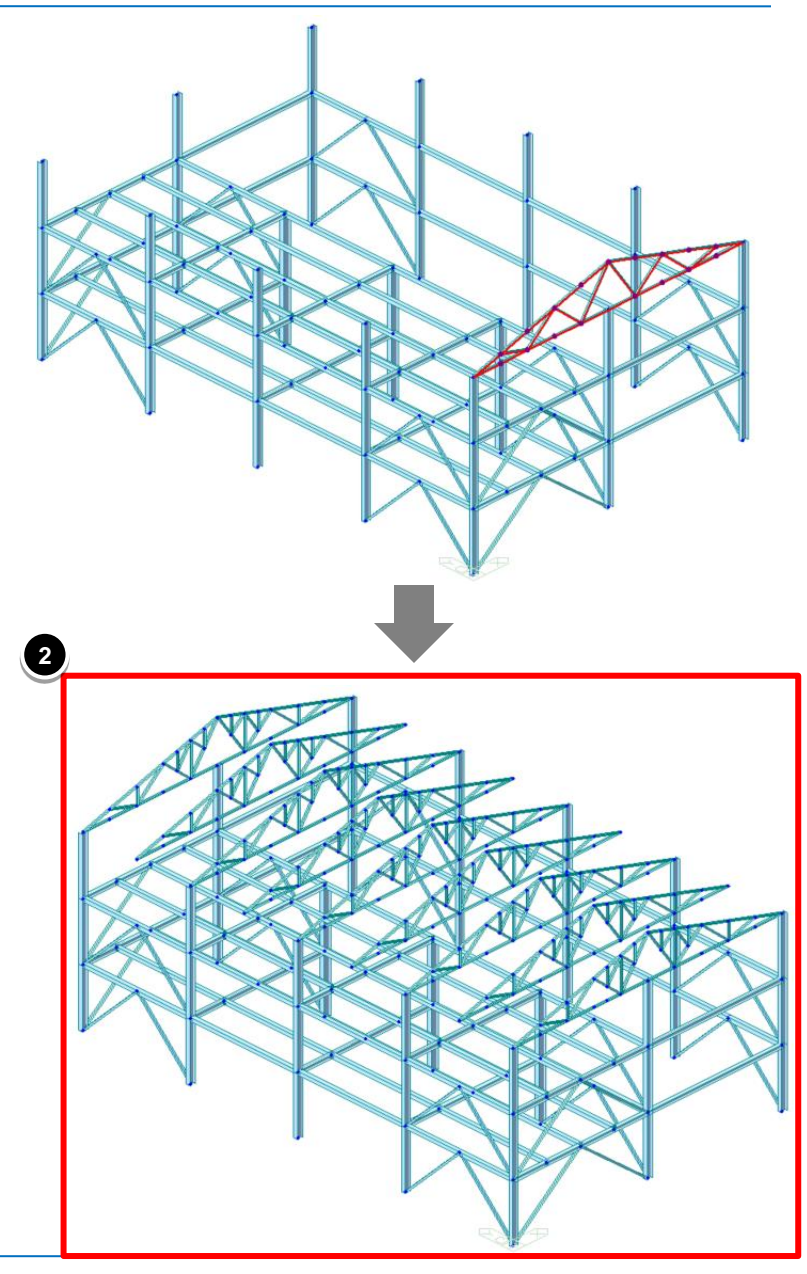

www.MidasUser.com

# 6-5. Generation of Trusses (2)

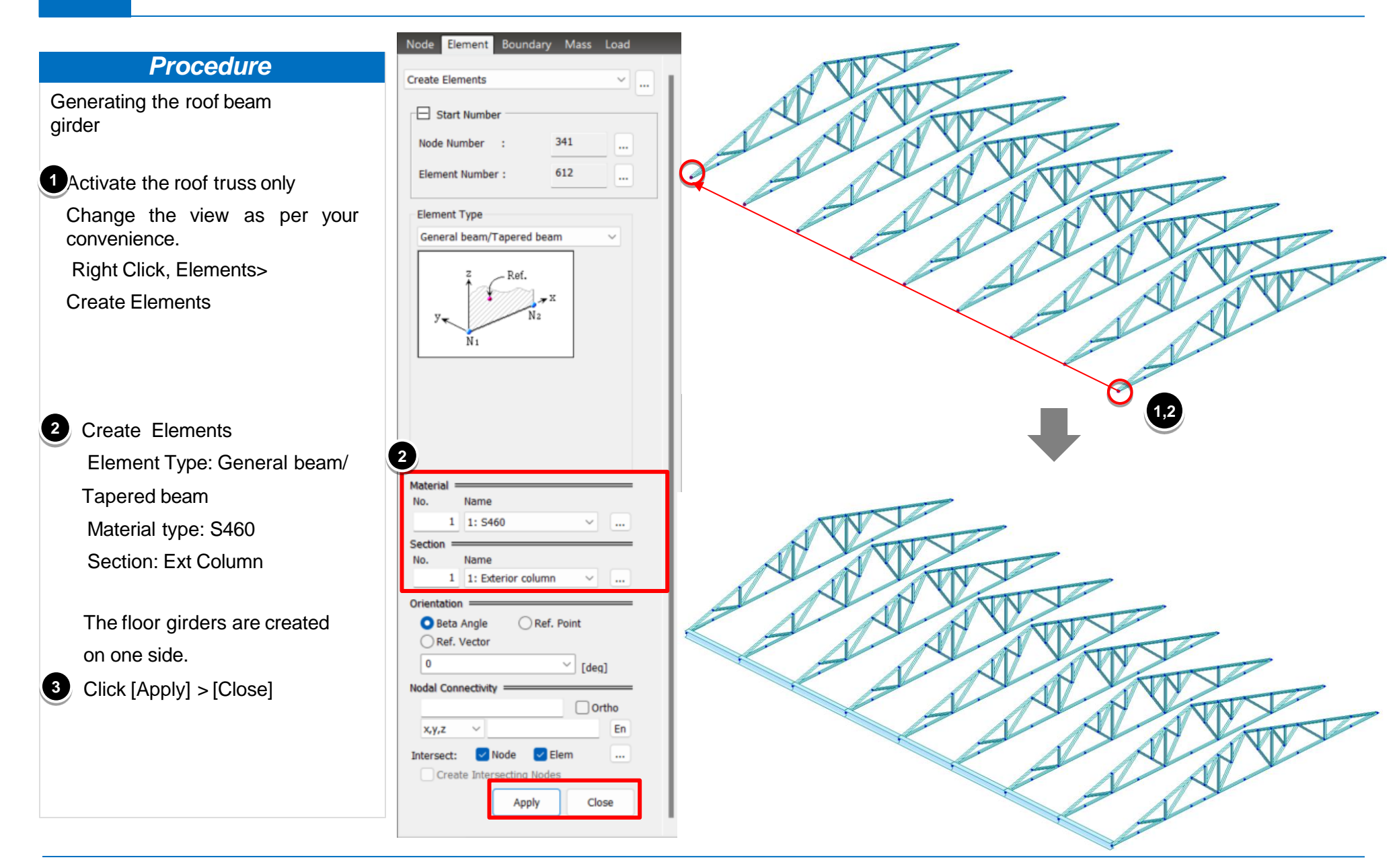

# 6-5. Generation of Trusses (2)

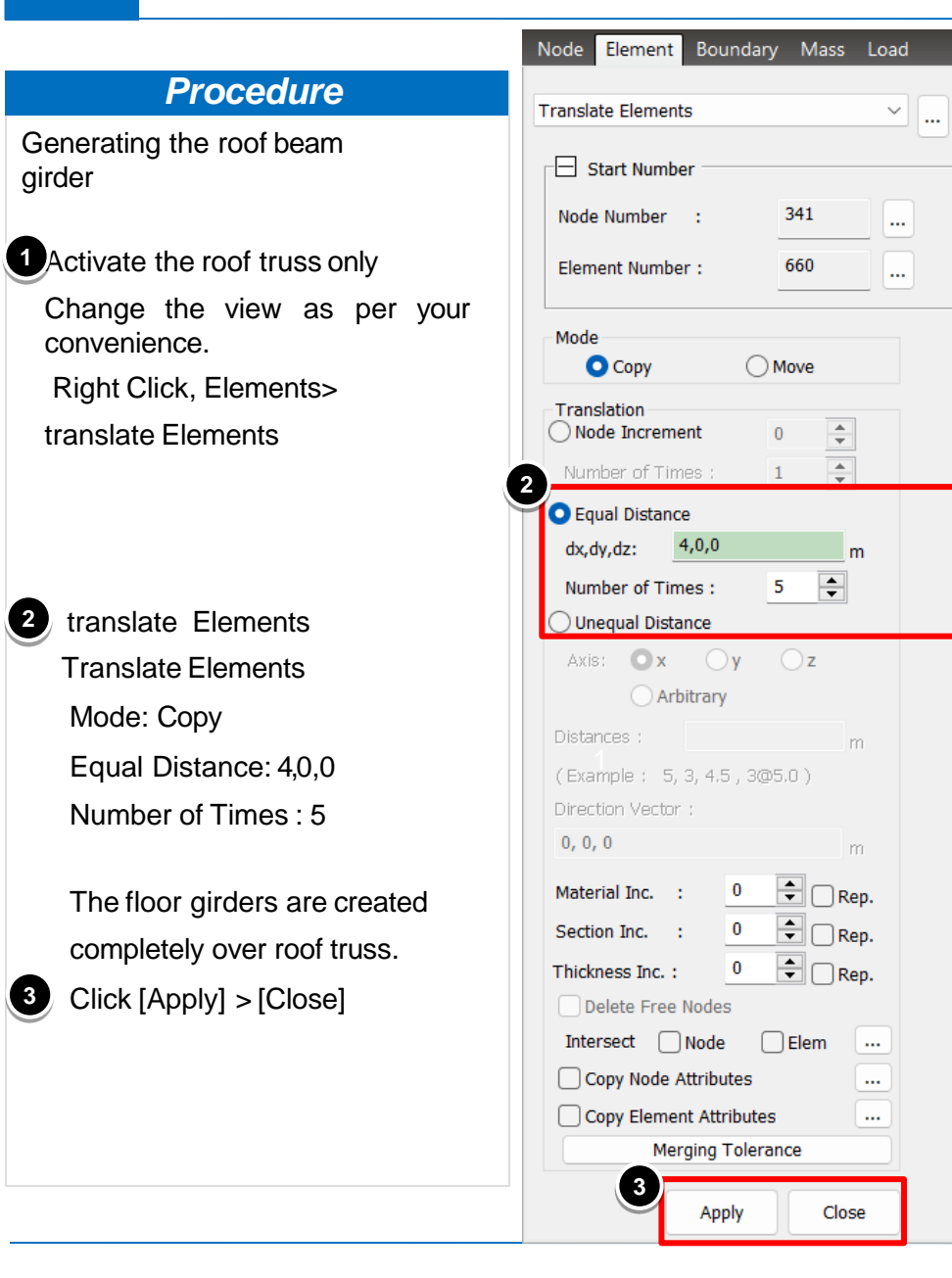

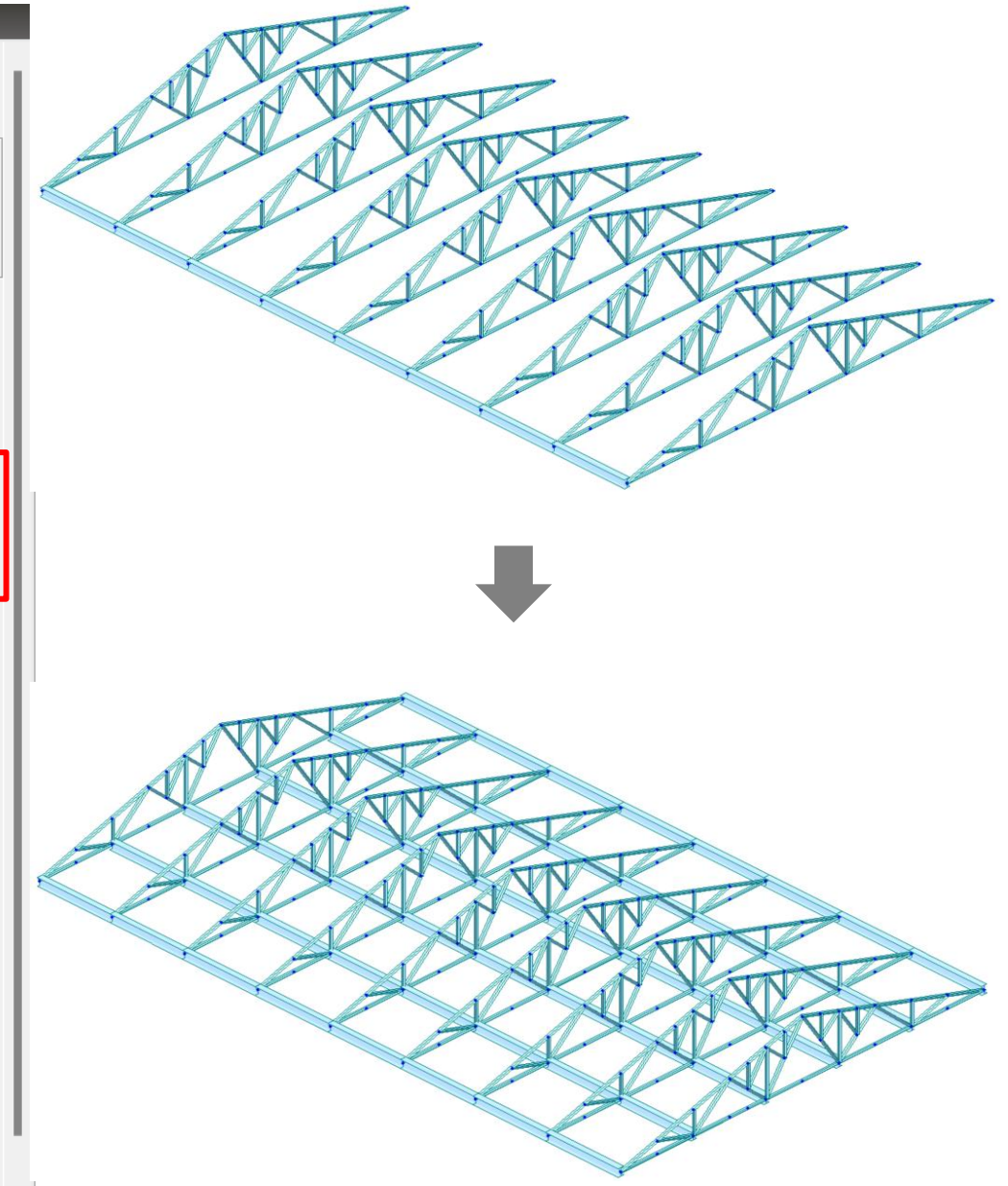

### 6-6. Generation of Roof Bracing (1)

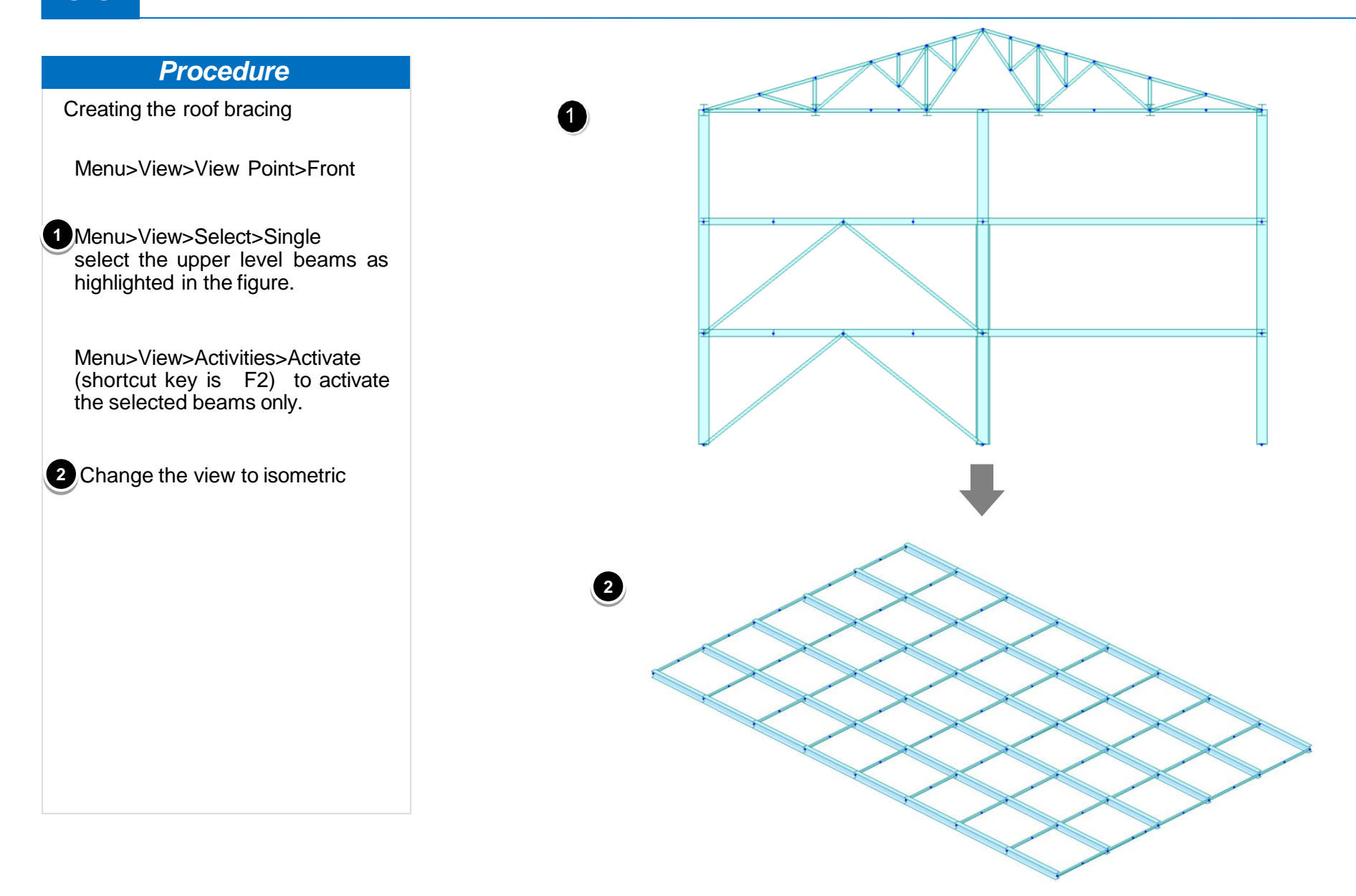

## 6-7. Generation of Roof Bracing (2)

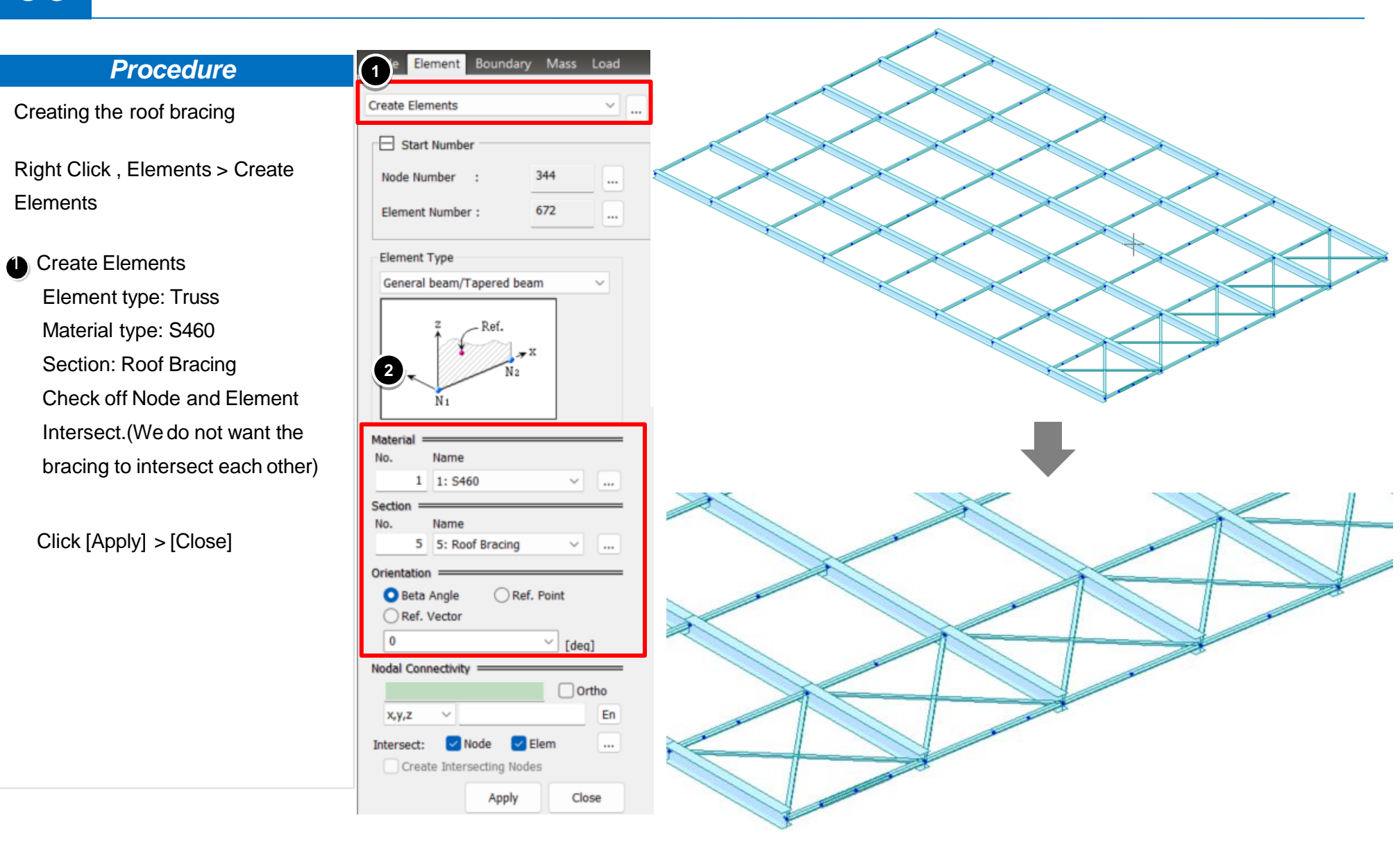

# 6-8. Generation of Roof Bracing (3)

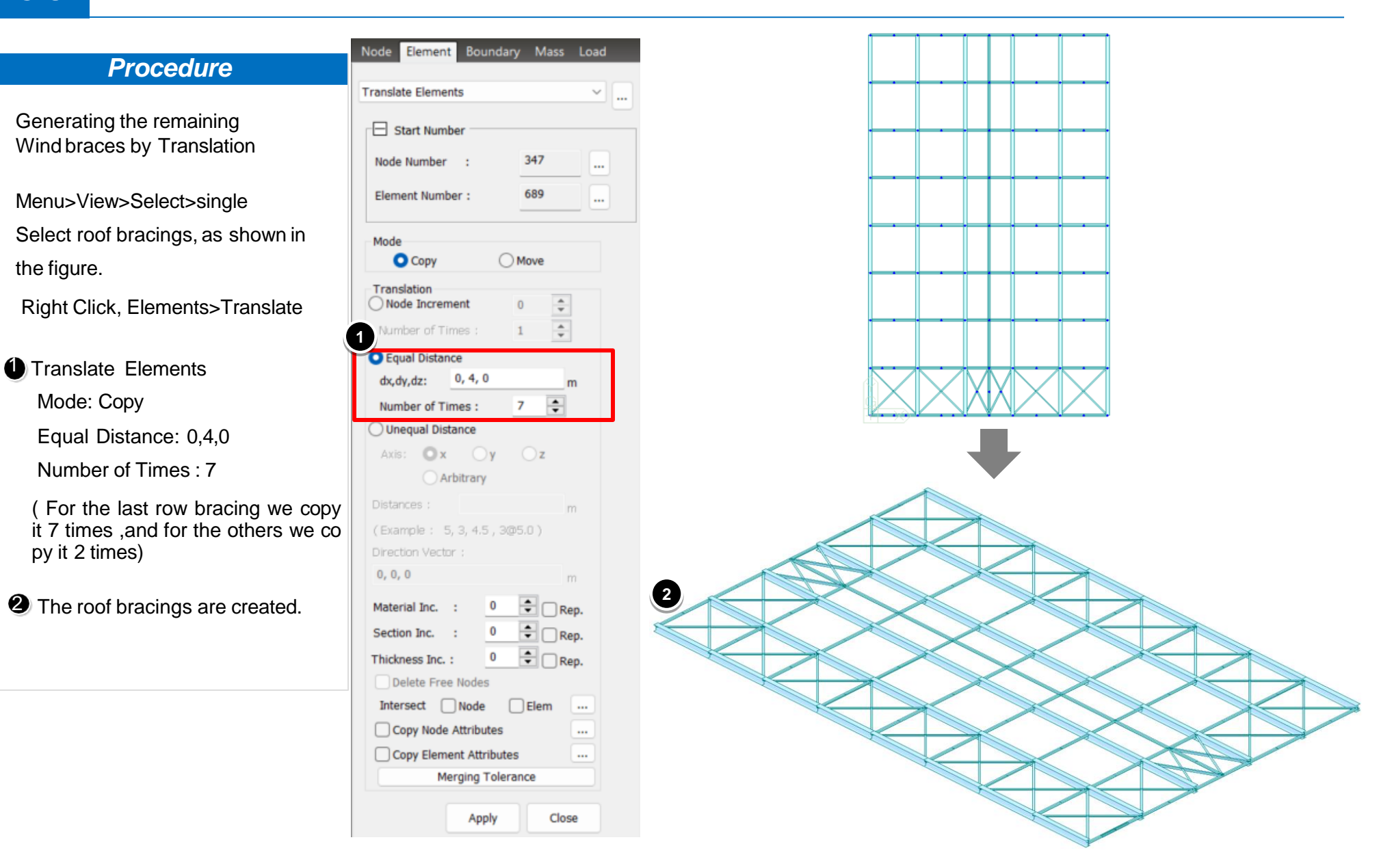

# 7-1. Generation of Fixed Supports

#### Procedure

Generating the supports at base Menu>View>View Point>Front Menu>View>Select>single Menu>Model>Boundaries>Supports

#### 1 Supports

Option: Add D-All: Checked in R-All: Checked in

Fixed supports are generated.

Click [Apply] > [Close]

![](_page_32_Figure_8.jpeg)

![](_page_32_Figure_9.jpeg)

#### **Procedure**

Creating Static Load cases

Menu>Load> Static Load Cases

Name: Self Weight Type: Dead Load

> Define the remaining loads according to their Specifications as shown in the dialog box

| Ty<br>De | pe<br>scriptio | : Dead Load (<br>on : Load due to | D)<br>its own weight  |                              | Modify<br>Delete |
|----------|----------------|-----------------------------------|-----------------------|------------------------------|------------------|
| ĵ        | No             | Name                              | Туре                  | Description                  |                  |
| •        | 1              | Self weight                       | Dead Load (D)         | Load due to its own weight   |                  |
| Ĵ        | 2              | LL                                | Live Load (L)         | variable weight on a structu |                  |
| _        | 3              | wind load X                       | Wind Load on Structur | weight due to wind on a str  |                  |
|          | 4              | wind load Y                       | Wind Load on Structur | weight due to wind on a str  |                  |
|          | 5              | Roof wind load                    | Wind Load on Structur | weight due to wind on the r  |                  |
| *        |                |                                   |                       |                              |                  |
|          |                |                                   |                       |                              |                  |
|          |                |                                   |                       |                              |                  |
|          |                |                                   |                       |                              |                  |
|          |                |                                   |                       |                              |                  |
|          |                |                                   |                       |                              |                  |

### 8-2. Applying the Self Weight

![](_page_34_Figure_2.jpeg)

![](_page_34_Figure_3.jpeg)

![](_page_35_Picture_0.jpeg)

### 8-3. Applying the Live Load

![](_page_35_Figure_2.jpeg)

x1 = 0 ; x2 = 1 ; w = -11.5KN/m

(On the outer girder we apply udl of -5.6KN/m and on the inner girders the udl is of -11.5 KN/m) Click [Apply] > [Close]

|                                                |                                                                |           |                                            | ~       |       |
|------------------------------------------------|----------------------------------------------------------------|-----------|--------------------------------------------|---------|-------|
|                                                |                                                                |           |                                            |         |       |
| Load                                           | Group Na                                                       | me        |                                            |         |       |
| Defa                                           | ult                                                            |           |                                            | ~       | Ŀ     |
| Optio                                          | ns                                                             |           |                                            |         |       |
| OA                                             | dd 🔾                                                           | Repla     | ace                                        | ⊖ De    | elete |
| Load                                           | Туре                                                           |           |                                            |         |       |
| Unif                                           | orm Load                                                       | s         |                                            |         |       |
| Nı                                             | ×.                                                             | Ж2        |                                            | N2      |       |
|                                                |                                                                | <u>X2</u> |                                            | N2      |       |
| Dire                                           | ccentricity                                                    | X2        | Global                                     | N2      |       |
| Dire<br>Proj                                   | ccentricity<br>ction :                                         | <u>X2</u> | Global Z                                   | N 2     | D No  |
| Dire<br>Proj                                   | ccentricity<br>ection :                                        | X2        | Global Z<br>Yes                            | N 2     | ) No  |
| Dire<br>Proj<br>Value                          | ccentricity<br>cction :<br>jection :                           | <u>X2</u> | Global 2<br>O Yes<br>O Abso                | N2      | ) No  |
| N14                                            | ccentricity<br>ection :<br>pection :<br>Relative               | W2        | Global 2<br>Yes<br>Abso                    | N 2     | No    |
| N14<br>Dire<br>Pro<br>Value<br>X1<br>x2        | ccentricity<br>ection :<br>jection :<br>Relative<br>0<br>1     | X2        | Global 2<br>Yes<br>Abso<br>-11.5<br>0      | N2      | No    |
| N10<br>Dire<br>Proj<br>Value<br>x1<br>x2<br>x3 | ccentricity<br>ection :<br>ection :<br>Relative<br>0<br>1<br>0 | <u>X2</u> | Global 2<br>Yes<br>Abso<br>-11.5<br>0<br>0 | N2<br>Z | D No  |

![](_page_35_Figure_6.jpeg)

![](_page_36_Picture_0.jpeg)

# 8-4. Applying the Wind Load (Wind X +)

#### Procedure

Applying an uniform distributed load as wind load on the X direction outer columns of the structure in load case 3: Wind X +

Right Click, Loads> Element Beam Load

### Element Beam Load Load Case Name : Wind X + Load Group Name: Default Options: Add Load Type: Uniform Loads Direction : Local Z Value : Relative x1 = 0 ; x2 = 1 ; w = 9.8KN/m

(An udl of 4.9KN/m, 9.8KN/m, 2.7KN/m and 5.5KN/m has been applied on the columns)

Click [Apply] > [Close]

![](_page_36_Figure_8.jpeg)

![](_page_36_Figure_9.jpeg)

# Step **08**

# 8-5. Applying the Wind Load (Wind X -, Y+ and Y-)

#### Procedure

- Applying an uniform distributed load as wind load on the X and Y direction outer columns of the structure in load case 4, 5 and 6: Wind X - ,Y + and Y -
- Similarly, we generate the wind load as udl on the other directions (X -, Y + and Y -) and on the roof truss

| Load                                     | Case Na                                           | me    |                                        |         |      |  |
|------------------------------------------|---------------------------------------------------|-------|----------------------------------------|---------|------|--|
| wind                                     | l load Y                                          |       |                                        | $\sim$  |      |  |
| Load                                     | Group Na                                          | ame   |                                        |         |      |  |
| Defa                                     | ult                                               |       |                                        | ~       |      |  |
| Optic                                    | ons                                               |       |                                        |         |      |  |
| 0/                                       | Add C                                             | Repla | ice                                    | ODe     | lete |  |
| Load                                     | Туре                                              |       |                                        |         |      |  |
| Uni                                      | form Load                                         | ls    |                                        |         | ~    |  |
| Nı                                       | <br>≍-↓                                           | X2    |                                        | N2      |      |  |
| N1                                       |                                                   | X2    |                                        | N2      |      |  |
| Dire                                     | ccentricity<br>ection :                           | X2    | Global                                 | N2<br>Y | ~    |  |
| Dire<br>Pro                              | ccentricity<br>ection :                           | X2    | Global<br>Yes                          | N2      | No   |  |
| N1                                       | ccentricity<br>ection :<br>jection :              | X2    | Global<br>Yes                          | Y<br>V  | No   |  |
| Dirv<br>Pro<br>Value                     | ccentricity<br>ection :<br>pjection :<br>Relative | X2    | Global<br>Yes<br>Abso<br>6.1           | Y<br>V  | No   |  |
| N1                                       | cccentricity<br>ection :<br>Relative<br>0         | X2    | Global<br>Yes<br>Abso<br>6.1<br>0      | Y<br>Y  | ) No |  |
| N1 N1 N1 N1 N1 N1 N1 N1 N1 N1 N1 N1 N1 N | cccentricity<br>ection :<br>fection :<br>Relative | ¥2    | Global<br>Yes<br>Abso<br>6.1<br>0<br>0 | Y<br>Y  | ) No |  |

|                                                     | Element                                                                   | DO                | undary                                                   | IVIdSS     | Lo      |
|-----------------------------------------------------|---------------------------------------------------------------------------|-------------------|----------------------------------------------------------|------------|---------|
| Elemer                                              | nt Beam Lo                                                                | ads               |                                                          |            |         |
|                                                     |                                                                           |                   |                                                          |            |         |
| Load                                                | Case Nam                                                                  | ne                |                                                          |            |         |
| Roof                                                | wind load                                                                 |                   |                                                          | × .        |         |
| Load                                                | Group Nar                                                                 | me                |                                                          |            |         |
| Defa                                                | ult                                                                       |                   |                                                          | × .        |         |
| Optio                                               | ons                                                                       |                   |                                                          |            |         |
| 04                                                  | Add 🔘                                                                     | Repla             | ce (                                                     | Delete     | e       |
| Load                                                | Туре                                                                      |                   |                                                          |            |         |
| Unit                                                | form Loads                                                                | 5                 |                                                          |            | $\sim$  |
| Nı                                                  |                                                                           | X2                | ↓ • N                                                    | 12         |         |
|                                                     | ccentricity                                                               | X2                |                                                          | 12         |         |
| Dire                                                | ccentricity                                                               | X2                | Local z                                                  | 12         | ~       |
| Dire<br>Pro                                         | ccentricity<br>ection :<br>jection :                                      | X2                | Local z                                                  | 0 N        | ~       |
| Dire<br>Value                                       | ccentricity<br>ection :<br>jection :                                      | X2                | Local z<br>Yes                                           | 0 N        | √<br>io |
| Dire<br>Pro<br>Value                                | ccentricity<br>ection :<br>jection :<br>e<br>Relative                     | ¥2                | Local z<br>Yes                                           | 0 N<br>ute | ~<br>0  |
| Dire<br>Pro<br>Value                                | ccentricity<br>ection :<br>jection :<br>Relative<br>0                     | X2                | Local z<br>Yes<br>Absol                                  | 0 N<br>ute | ~       |
| E Dird<br>Pro<br>Value<br>x1<br>x2                  | ccentricity<br>ection :<br>jection :<br>Relative<br>0<br>1                | X2                | Local z<br>Yes<br>Absol                                  | O N<br>ute | ~       |
| N11                                                 | ccentricity<br>ection :<br>jection :<br>e<br>Relative<br>0<br>1<br>0      | X2                | Local z<br>Yes<br>Absol<br>5.4<br>0                      | Nute       | ~<br>0  |
| N11                                                 | ccentricity<br>ection :<br>pection :<br>e<br>Relative<br>0<br>1<br>0<br>0 | X2                | Local z     Yes     Absol     5.4     0     0     0      | O N<br>ute | ~       |
| N11<br>Dire<br>Pro<br>Value<br>X1<br>x2<br>x3<br>x4 | ccentricity<br>ection :<br>jection :<br>Relative<br>0<br>1<br>0<br>0      | X2<br>(<br>(<br>W | Local z     Yes     Absol     5.4     0     0     : kN/m | O N<br>ute | •       |

|          | Load                       | Description                                                          | Intensity                                    |
|----------|----------------------------|----------------------------------------------------------------------|----------------------------------------------|
|          | Dead Load                  | Self Weight                                                          |                                              |
|          | Live Load                  | Outer Girder<br>Inner Girder                                         | 11.5 kN/m<br>5.6 kN/m                        |
|          | Roof Load                  | 5.4 kN/m                                                             |                                              |
|          | Wind Load                  | Wind X (inner)<br>Wind X ( outer)<br>Wind Y (inner)<br>Wind Y(outer) | 4.9 kN/m<br>9.8 kN/m<br>2.7 kN/m<br>5.5 kN/m |
|          | 94<br>94<br>94<br>94<br>94 |                                                                      |                                              |
| A A A SA |                            |                                                                      |                                              |

#### Procedure

Performing Analysis

Menu>Analysis>Perform Analysis

- The short-cut is available on the Tool Bar.
  - a. Perform Analysis
  - b. Preprocessor
  - c. Postprocessor

Click Analysis in the Icon Menu or select **Analysis>Perform Analysis** in the Main Menu to analyze the model. Once the analysis is completed, the program switches automatically to the **post-processing** mode, which provides access to the analysis and design results.

Click **Preprocessing Mode** in the Icon Menu or select **Mode> Preprocessing Mode** in the Main Menu when the preprocessing mode has to be restored to modify the data.

![](_page_38_Picture_11.jpeg)

Note: Remove beam end releases before performing analysis

#### Procedure

Assigning the Code of practice for load combination Generation Menu>Results > Load Combination > Steel Design> Auto Generation

 Click on Select Design Code Eurocode3:05

Click [OK] > [Close]

![](_page_39_Picture_6.jpeg)

Set Load Cases and Direction...

OK

Cancel

|               | No | Name   | Active | Type | Description        |   | LoadCase        | Factor |  |
|---------------|----|--------|--------|------|--------------------|---|-----------------|--------|--|
| •             | 1  | sLCB1  | Streng | Add  | 1.35D + 1.5(1.0LL) | • | Self weight(ST) | 1.3500 |  |
|               | 2  | sLCB2  | Streng | Add  | 1.35D + 1.5(1.0LL) |   | LL(ST)          | 1.5000 |  |
|               | 3  | sLCB3  | Streng | Add  | 1.35D + 1.5(1.0LL) | * |                 |        |  |
|               | 4  | sLCB4  | Streng | Add  | 1.35D + 1.5(1.0LL) |   | -               |        |  |
|               | 5  | sLCB5  | Streng | Add  | 1.35D + 1.5(0.7LL) |   |                 |        |  |
|               | 6  | sLCB6  | Streng | Add  | 1.35D + 1.5(0.7LL) |   |                 |        |  |
|               | 7  | sLCB7  | Streng | Add  | 1.35D + 1.5(0.7LL) |   |                 |        |  |
|               | 8  | sLCB8  | Streng | Add  | 1.35D + 1.5(1.0LL) |   |                 |        |  |
|               | 9  | sLCB9  | Streng | Add  | 1.35D + 1.5(1.0LL) |   |                 |        |  |
|               | 10 | sLCB1  | Streng | Add  | 1.35D + 1.5(1.0LL) |   |                 |        |  |
|               | 11 | sLCB1  | Streng | Add  | 1.35D + 1.5(0.7LL) |   |                 |        |  |
|               | 12 | sLCB1  | Streng | Add  | 1.35D + 1.5(0.7LL) |   |                 |        |  |
|               | 13 | sLCB1  | Streng | Add  | 1.35D + 1.5(0.7LL) |   |                 |        |  |
|               | 14 | sLCB1  | Servic | Add  | SERV :1.0D + (1.0  |   |                 |        |  |
|               | 15 | sLCB1  | Servic | Add  | SERV :1.0D + (1.0  |   |                 |        |  |
| $\rightarrow$ | 16 | sLCB1  | Servic | Add  | SERV :1.0D + (1.0  |   |                 |        |  |
| -             | 17 | sLCB1  | Servic | Add  | SERV :1.0D + (1.0  |   |                 |        |  |
| -             | 18 | sLCB1  | Servic | Add  | SERV :1.0D + (1.0  |   |                 |        |  |
| -             | 19 | sLCB1  | Servic | Add  | SERV :1.0D + (1.0  |   |                 |        |  |
| -             | 20 | sLCB2  | Servic | Add  | SERV :1.0D + (1.0  |   |                 |        |  |
| +             | 21 | sLCB2  | Servic | Add  | SERV :1.0D + (0.7  |   |                 |        |  |
|               | 22 | sl CB2 | Servic | Add  | SERV 1 0D + (0 7   |   |                 |        |  |

\* The load combinations, in conformity with the *Limit State Design Method*, are auto-generated by Auto Generation. Additional Service Load combinations may be entered to examine displacements and reactions

# 10-2. Verification of Reactions (1)

![](_page_40_Figure_2.jpeg)

# 10-3. Displacement contour (2)

#### Procedure

Menu>Results >Deformations> Displacement Contour

- Load Cases/Combinations CBS:sLCB10
- Click on values for displaying, for Animation check Animate

![](_page_41_Picture_6.jpeg)

![](_page_41_Picture_7.jpeg)

# 10-4. Verification of Member (3)

![](_page_42_Figure_2.jpeg)

![](_page_42_Figure_3.jpeg)

# 11-1. Design (1)

#### **Procedure**

Assigning the Code of practice for designing the structure

Menu>Design>> Steel Design Parameter

Design Code > Eurocode3:05

| Design Code :                                     | Eurocode3:05            | ~         |
|---------------------------------------------------|-------------------------|-----------|
| National Annex :                                  | Recommended             | ~         |
| All Beams/Gird                                    | lers are Laterally Brac | ed        |
| Check Beam/C                                      | olumn Deflection        |           |
| Apply Special                                     | Provisions for Seismic  | Design    |
| iaxial moments fo                                 | or buckling resistance  |           |
| Biaxial moment                                    | ts at the same locatio  | n         |
| Maximum mor                                       | nents along the meml    | ber       |
| Consider as lir<br>(Eq.6.2)<br>Nethod for interac | iear summation for cl   | ass 1,2   |
| O By Code                                         | O Annex A               | O Annex B |
| oint of load applie                               | cation for Mcr(Beam)    |           |
| Отор                                              | O Shear Center          | OBottom   |
|                                                   |                         |           |

### 11-2. Design (a)

#### **Procedure**

Menu>Design> Steel Code Check

Member (on) Click on Graphic

Select the structural element you would like to view the graphic detailing of

| Code : E<br>Sorted b | :C3:05<br>y | Member   |        | U                | nit: kN  | , n |
|----------------------|-------------|----------|--------|------------------|----------|-----|
| Sorted b             | w           | Member   |        |                  |          |     |
|                      |             | Property |        | Change           | Update   |     |
| CUIK                 | MEMB        | SECT     | CEL    | Section          | n        |     |
| CHK                  | COM         | SHR      | SEL    | Material         | Fy       | 1   |
| 01                   | 1           | 1        | _      | Exterior column  | HEA400   |     |
| OK                   | 0.081       | 0.018    |        | S460             | 460000   |     |
| OK                   | 2           | 1        | _      | Exterior column  | HEA400   |     |
| OK                   | 0.068       | 0.008    |        | S460             | 460000   |     |
| ov                   | 3           | 1        | _      | Exterior column  | HEA400   |     |
|                      | 0.058       | 0.011    | 1 1 1  | S460             | 460000   |     |
| ov                   | 4           | 1        | -      | Exterior column  | HEA400   |     |
| OK -                 | 0.269       | 0.068    |        | S460             | 460000   |     |
| OK                   | 5           | 1        | _      | Exterior column  | HEA400   |     |
|                      | 0.131       | 0.036    |        | S460             | 460000   |     |
| ov                   | 6           | 1        | _      | Exterior column  | HEA400   |     |
| OK                   | 0.249       | 0.068    |        | S460             | 460000   |     |
| ov                   | 7           | 1        | _      | Exterior column  | HEA400   | 1   |
| OK                   | 0.135       | 0.037    | 1 1 1  | S460             | 460000   |     |
| ov                   | 8           | 1        | _      | Exterior column  | HEA400   |     |
| OK                   | 0.269       | 0.068    |        | S460             | 460000   |     |
| 01/                  | 9           | 1        | -      | Exterior column  | HEA400   |     |
|                      | 0.131       | 0.036    | 1 1 1  | S460             | 460000   |     |
| or                   | 10          | 1        | _      | Exterior column  | HEA400   |     |
| ON                   | 0.071       | 0.018    |        | S460             | 460000   |     |
| OK                   | 11          | 1        |        | Exterior column  | HEA400   |     |
| OK                   | 0.068       | 0.008    | L      | S460             | 460000   |     |
| OK                   | 12          | 1        | F      | Exterior column  | HEA400   |     |
| ON                   | 0.043       | 0.011    |        | S460             | 460000   |     |
| OK                   | 13          | 2        |        | Interior column, | HEA500   |     |
|                      | 0.220       | 0.045    |        | S460             | 460000   |     |
| Conn                 | ect Mode    | l View   |        | View Resu        | lt Ratio |     |
| Sele                 | ct All      | Unsele   | ct All | Re-calculat      | ion      | >>  |
| Grap                 | hic         | Detai    | il     | Summary          | Clos     | e   |

Eurocode3:05 Code Checking Result Dialog

| Į | Preview Wind        | low                                                                                                    |                                      | _                            |   | ×    |
|---|---------------------|----------------------------------------------------------------------------------------------------|--------------------------------------|------------------------------|---|------|
| ľ | Memb No : 4         | V 🞒 Print 🎒 Print All 📳 Close 日                                                                                                    | Save                                 |                              |   |      |
| 1 | . Design Inform     | nation                                                                                                    | z                                    |                              |   |      |
|   | Design Code         | Eurocode3:05                                                                                                    |                                      |                              |   | - 1  |
|   | Unit System         | kN, m                                                                                                    | Ŭ                                    |                              |   | - 1  |
|   | Member No           | 4                                                                                                    | 8                                    |                              |   | - 1  |
|   | Material            | S460 (No:1)                                                                                                    | 0                                    |                              |   | - 1  |
|   |                     | (Fy = 460000, Es = 210000000)                                                                                                    | 6 0.0°                               |                              |   | - 1  |
|   | Section Name        | Exterior column (No:1)                                                                                                    |                                      |                              |   | - 1  |
|   |                     | (Rolled : HEA400).                                                                                                    | +                                    |                              |   | - 1  |
|   | Member Length       | : 4.00000                                                                                                    | 0.3                                  |                              |   | - 1  |
|   |                     |                                                                                                    |                                      |                              |   | - 1  |
| 2 | Member Ford         | ces                                                                                                    |                                      |                              |   | - I  |
|   | Avial Force         | Evy = -786.48 (LCB: 10 POS: I)                                                                                                    | Depth 0.39000<br>Top F Width 0.30000 | Top F Thick 0.01900          |   | - 1  |
|   | Bending Moments     | My = 150.651 Mz = -10.530                                                                                                    | Bot.# Width 0.30000                  | Bot.F Thick 0.01900          |   | . II |
|   | End Moments         | Code Europosition<br>term kN, m<br>rNo 4<br>i S400 (No:1)<br>(F) = 460000, Es = 210000000)<br>Name Esterior column (No:1)<br>(Rolled : HEA400).<br>rLength : 400000<br>Por Forces<br>ments $M_1 = -115.82, M_2 = 159.651, Mz = -10.339$<br>ments $M_1 = -115.82, M_2 = 159.651 (for Lb)$<br>$M_1 = -115.82, M_2 = 159.651 (for L)$<br>$M_1 = -115.82, M_2 = 159.651 (for L)$<br>$M_2 = -3.6407, Mz = -10.539 (for L)$<br>$M_2 = -3.6407, Mz = -10.539 (for L)$<br>$M_2 = -3.6407, Mz = -10.539 (for L)$<br>$M_2 = -3.6407, Mz = -10.539 (for L)$<br>$M_2 = -3.03.20 (LCB: 11, POS.1)$<br><b>n</b> Parameters<br>ed Lengths $Ly = 4.00000, Lz = 4.00000, Lb = 4.00000 = Length Footors Ky = 1.00, Kz = 1.00ent Uniform Moment Factors Cmy = 0.85, CmL T = 1.00king Resultmess Ratio\gamma = 545.2000 (LCB: 1)Mz = 19.85/1178.52 = 0.135 < 1.000Mz = 19.85/1178.52 = 0.135 < 1.000Mz = 19.85/1178.52 = 0.135 < 1.000Mz = 19.85/1178.52 = 0.135 < 1.000Mz = 19.85/1178.52 = 0.135 < 1.000Mz = 19.85/1178.52 = 0.135 < 1.000Mz = 19.85/1178.52 = 0.135 < 1.000Mz = 19.85/1178.52 = 0.135 < 1.000Mz = 19.85/1178.52 = 0.135 < 1.000Mz = 19.85/1178.52 = 0.135 < 1.000Mz = 19.85/1178.52 = 0.135 < 1.000Mz = 19.85/1178.52 = 0.135 < 1.000Mz = 12.020/140/1479/140)Mz = (Mz = My/L, My - Rd) + (Mz = Mz = Rd) [Mz = Mz = Mz = Mz = Mz = Mz = Mz = Mz $ |                                      |                              |   |      |
|   | End Woments         | My1 = -115.02, My1 = 150.651 (for Ly)                                                                                                    | W 0.00045                            | taz 0.00009                  |   | - 1  |
|   |                     | Mai = 5 26407 Mai = -10 530 (for La)                                                                                                    | Yber 0.15000<br>Wely 0.00231         | Zber 0.19500<br>Welz 0.00057 |   | - 1  |
|   | Shear Former        | En = 4.64784 (LCR: 0. POSI)                                                                                                    | ry 0.16800                           | rz 0.07340                   |   |      |
|   | onear Porces        | Fyy = 4.04761 (LCB: 44 BOSt)                                                                                                    |                                      |                              |   | - 1  |
|   |                     | P22 = -103.20 (LCB: 11, P03.1)                                                                                                    |                                      |                              |   | - 1  |
| 3 | Design Parar        | neters                                                                                                    |                                      |                              |   | - 1  |
|   | Lieberger Lieberger |                                                                                                    | 1 - 4 00000                          |                              |   | - 1  |
|   | Effective Length Fr | $E_y = 4.00000, E_z = 4.00000,$                                                                                                    | 20 - 4.00000                         |                              |   | - 1  |
|   | Effective Length Pa | Actors Ry = 1.00, KZ = 1.00                                                                                                    | T- 100                               |                              |   | - 1  |
|   | Equivalent Oniom    | n Moment Padors City = 0.85, Citiz = 0.85, Citi                                                                                                    | 1.00                                 |                              |   | - 1  |
| 4 | Checking Re         | sult                                                                                                    |                                      |                              |   | - 1  |
|   | Slenderness Batio   |                                                                                                    |                                      |                              |   | - 1  |
|   | KL/r = 54.5         | 5 < 200.0 (LCB: 1)                                                                                                    |                                      |                              |   | - 1  |
|   | Axial Resistance    |                                                                                                    |                                      |                              |   | - 1  |
|   | N Ed/MININo         | Rd. Nb. Rdl = 786.48/6197.44 = 0.127 < 1.000                                                                                                    | ок                                   |                              |   | - 1  |
|   | Bending Resistance  |                                                                                                    |                                      |                              |   | - 1  |
|   | M Edv/M Bd          | v = 159.65/1178.52 = 0.135 < 1.000                                                                                                    | ж                                    |                              |   | - 1  |
|   | M Edz/M Rd          | z = 10.539/398.198 = 0.026 < 1.000                                                                                                    | ок                                   |                              |   | - 1  |
|   | Combined Resista    | ince                                                                                                    |                                      |                              |   | - 1  |
|   | R.MNRd = MA         | XIM Edv/Mnv Rd M Edz/Mnz Rd 1                                                                                                    |                                      |                              |   | - 1  |
|   | R.BiM = (M.E        | dy/Mny_Rd)^a + (M_Edz/Mnz_Rd)^β                                                                                                    |                                      |                              |   | - 1  |
|   | R.byN = N_E         | d/(A*fv/vM0), R.bvM = M_Edv/Mv_Rd + M_Edz/Mz_Rd                                                                                                    |                                      |                              |   | - 1  |
|   | RoLT1 = N E         | d/(xy*A*fv/vM1)                                                                                                    |                                      |                              |   | - 1  |
|   | Rb.LT1 = (kyy       | *M_Edv)/(xLT*Wplv*fv/vM1) + (kvz*M_Edz)/(Wplz*fv/vM1)                                                                                                    |                                      |                              |   | - 1  |
|   | RoLT2 = N_E         | d/(xz*A*fv/vM1)                                                                                                    |                                      |                              |   | - 1  |
|   | Rb.LT2 = (Kzy       | *M. Edv)/(vLT*Wplv*fv/vM1) + (Kzz*M. Edz)/(Wplz*fv/vM1)                                                                                                    | <pre></pre>                          |                              |   |      |
|   | Rmax = MAX          | E MNRd, R BiM (R byN+R byM), MAX(Rol T1+Rb L T1, F                                                                                                    | RoLT2+RbLT2)1= 0.269                 | 1.000 O.K                    |   |      |
|   | Shear Resistance    |                                                                                                    |                                      |                              |   |      |
|   | V_Edv/Vv_Rd         | = 0.001 < 1.000 OK                                                                                                    |                                      |                              |   |      |
|   | V_Edz/Vz_Rd         | = 0.068 < 1.000                                                                                                    |                                      |                              |   |      |
|   |                     |                                                                                                    |                                      |                              |   |      |
| 5 | Deflection Ch       | necking Results                                                                                                    |                                      |                              |   |      |
|   | L/ 300.0 = 0.0133   | > 0.0043 (Memb:4, LCB: 24, Dir-X)                                                                                                    | ж                                    |                              |   |      |
|   |                     |                                                                                                    |                                      |                              |   |      |
|   |                     |                                                                                                    |                                      |                              | _ |      |
|   |                     |                                                                                                    |                                      |                              |   |      |

### 11-2. Design (b)

#### **Procedure**

Menu>Design> Steel Code Check

#### Click on Detail

Select the structural element you would like to check

A window explaining the design logic of the structural element appears with detailed relevance to the IS Code

| code :                       | EC3:05                                                                                                    |                    |        | Ur               | nit: kN                                                                                                    | , n |
|------------------------------|----------------------------------------------------------------------------------------------------|--------------------|--------|------------------|----------------------------------------------------------------------------------------------------|-----|
| orted                        | by 📍                                                                                                    | Member<br>Property |        | Change           | Update                                                                                                    | ·   |
| CUK                          | MEMB                                                                                                    | SECT               | CE1    | Section          | n                                                                                                    |     |
| CHK                          | COM                                                                                                    | SHR                |        | Material         | Fy                                                                                                    | 11  |
| 014                          | 1                                                                                                    | 1                  | _      | Exterior column  | HEA400                                                                                                    |     |
| UK                           | 0.081                                                                                                    | 0.018              | 1 1 1  | S460             | 460000                                                                                                    |     |
| ov                           | 2                                                                                                    | 1                  | _      | Exterior column  | HEA400                                                                                                    |     |
| OK                           | 0.068                                                                                                    | 0.008              |        | S460             | 460000                                                                                                    | ste |
| 014                          | 3                                                                                                    | 1                  | _      | Exterior column  | HEA400                                                                                                    |     |
| OK                           | 0.058                                                                                                    | 0.011              | 1 1 1  | S460             | 460000                                                                                                    |     |
| 014                          | 4                                                                                                    | 1                  | _      | Exterior column, | HEA400                                                                                                    |     |
| OK                           | 0.269                                                                                                    | 0.068              |        | S460             | 460000                                                                                                    |     |
|                              | 5                                                                                                    | 1                  | -      | Exterior column  | HEA400                                                                                                    |     |
| OK                           | 0.131                                                                                                    | 0.036              | 1 1 1  | S460             | terior column, HEA400<br>S460 460000<br>terior column, HEA400<br>S460 460000<br>terior column, HEA400                                                                                                    |     |
| -                            | 6                                                                                                    | 1                  | -      | Exterior column  | HEA400                                                                                                    |     |
| OK                           | 0.249                                                                                                    | 0.068              |        | S460             | 460000                                                                                                    |     |
| -                            | 7                                                                                                    | 1                  | _      | Exterior column  | HEA400                                                                                                    | )   |
| ок 0<br>ок 0<br>ок 0<br>ок 0 | 0.135                                                                                                    | 0.037              |        | S460             | 460000                                                                                                    |     |
|                              | 8                                                                                                    | 1                  | _      | Exterior column  | HEA400                                                                                                    |     |
| OK                           | 0.269                                                                                                    | 0.068              |        | S460             | 460000                                                                                                    |     |
| -                            | 9                                                                                                    | 1                  | -      | Exterior column  | HEA400                                                                                                    |     |
| OK                           | 0.131                                                                                                    | 0.036              |        | S460             | Update<br>on<br>Fy<br>in, HEA400<br>460000<br>in, HEA400<br>460000<br>in, HEA400<br>in, HEA400<br>in, HEA400<br>in, HEA400<br>in, HEA400<br>in, HEA400<br>in, HEA400<br>in, HEA400<br>in, HEA400<br>in, HEA400<br>in, HEA400<br>in, HEA400<br>in, HEA400<br>in, HEA400<br>in, HEA400<br>in, HEA500<br>in, HEA500<br>in, HEA5 |     |
|                              | 10                                                                                                    | 1                  | -      | Exterior column  | HEA400                                                                                                    |     |
| ок<br>ок<br>ок<br>ок<br>ок   | 0.071                                                                                                    | 0.018              |        | S460             | 460000                                                                                                    |     |
| 014                          | 11                                                                                                    | 1                  | _      | Exterior column  | HEA400                                                                                                    |     |
| OK                           | 0.068                                                                                                    | 0.008              | 1 1 1  | S460             | 460000                                                                                                    |     |
| 014                          | 12                                                                                                    | 1                  | -      | Exterior column  | HEA400                                                                                                    |     |
| OK                           | 0.043                                                                                                    | 0.011              |        | S460             | 460000                                                                                                    |     |
| 01/                          | 13                                                                                                    | 2                  | _      | Interior column, | HEA500                                                                                                    |     |
| OK                           | 0.131         0.036         S460         460000           6         1         Exterior column, HEA400           0.249         0.068         F         S460         460000           7         1         Exterior column, HEA400         S460         460000           0.135         0.037         F         Exterior column, HEA400         S460         460000           8         1         F         Exterior column, HEA400         S460         460000           9         1         F         Exterior column, HEA400         S460         460000           10         1         F         Exterior column, HEA400         S460         460000           11         1         F         Exterior column, HEA400         S460         460000           11         1         F         Exterior column, HEA400         S460         460000           12         1         F         Exterior column, HEA400         S460         460000           13         2         1         F         Exterior column, HEA400         S460         460000           13         2         1         F         Exterior column, HEA400         S460         460000           0.220 <t< td=""></t<> |                    |        |                  |                                                                                                    |     |
| Con                          | nect Mode                                                                                                    | l View             |        | View Resu        | lt Ratio                                                                                                    |     |
| Sel                          | ect All                                                                                                    | Unsele             | ct All | Re-calculati     | ion                                                                                                    | >>  |
| Gra                          | phic                                                                                                    | Deta               | il     | Summary          | Clos                                                                                                    | e   |

| midas Gen - Steel Code Checking [ Eurocode3:05 ] Gen 2025                                                                                                    |
|----------------------------------------------------------------------------------------------------|
| +=====================================                                                                                                    |
| <pre>Steel Member Applicable Code Checking Based On Eurocode3:05, Eurocode3, AISC(15th)-LRFD16, AISC(15th)-ASD16, AISC(14th)-LRFD05, AISC(14th)-ASD10, AISC(14th)-LRFD05, AISC(14th)-ASD05, AISC-LAFD24, AISC-RFD03, AISC-ASD08, CAS-16-01, BS3950-24, BS3950-90, AI3-ASD08, CAS-16-01, BS3950-24, BS3950-20, IS:000-1984, KOS (41.30 : 2022, KOS 41.31 : 2019, KSSC-LSD06, AISC-ASD03, TNM-ASD06, TNM-LSD07, KSC-ASD06, AIR-ASD03, TNM-ASD06, TNM-LSD07, TNM-ASD09, TNM-LSD09, KSCP 2015(LRF0), NSCP 2015(ASD), SP 16.13330.2017</pre>                                                                                                    |
| (c)SINCE 1989                                                                                                    |
| MIDAS Information Technology Co.,Ltd. (MIDAS IT)<br>MIDAS IT Design Development Team                                                                                                    |
| HomePage : www.MidasUser.com                                                                                                    |
| +========+<br>  Gen 2025                                                                                                    |
| +=======+                                                                                                    |
| *. DEFINITION OF LOAD COMBINATIONS WITH SCALING UP FACTORS.                                                                                                    |
| LCB C Loadcase Name(Factor) + Loadcase Name(Factor) + Loadcase Name(Factor)                                                                                                    |
| 1 1 Self weight(1.350) + LL(1.500) + wind load X(0.900)<br>3 1 Self weight(3.550) + LL(1.500) + wind load Y(0.900)<br>4 1 Self weight(3.550) + LL(1.500) + word load Y(0.900)<br>5 1 Self weight(3.550) + LL(1.500) + Roof wind load (1.900)<br>6 1 Self weight(3.550) + LL(1.050) + wind load X(1.500)<br>6 1 Self weight(3.550) + LL(1.050) + wind load (1.500)<br>7 1 Self weight(3.550) + LL(1.050) + wind load (1.500)<br>8 1 Self weight(3.550) + LL(1.050) + wind load (1.500)<br>8 1 Self weight(3.550) + LL(1.050) + wind load X(-0.900)<br>9 1 Self weight(3.550) + LL(1.1500) + wind load X(-0.900)<br>9 1 Self weight(3.550) + LL(1.1500) + wind load X(-0.900)<br>9 1 Self weight(3.550) + LL(1.1500) + wind load X(-0.900)<br>9 1 Self weight(3.550) + LL(1.1500) + wind load X(-0.900)<br>9 1 Self weight(3.550) + LL(1.1500) + wind load X(-0.900)<br>9 1 Self weight(3.550) + LL(1.1500) + wind load X(-0.900)<br>9 1 Self weight(3.550) + LL(1.1500) + wind load X(-0.900)<br>9 1 Self weight(3.550) + LL(1.1500) + wind load X(-0.900)<br>9 1 Self weight(3.550) + LL(1.1500) + wind load X(-0.900)<br>9 1 Self weight(3.550) + LL(1.1500) + wind load X(-0.900)<br>9 1 Self weight(3.550) + LL(1.550) + Wind load X(-0.900)<br>9 1 Self weight(3.550) + LL(1.1500) + wind load X(-0.900)<br>9 1 Self weight(3.550) + LL(1.1500) + wind load X(-0.900)<br>9 1 Self weight(3.550) + LL(1.1500) + wind load X(-0.900)<br>9 1 Self weight(3.550) + LL(1.1500) + Wind load X(-0.900)<br>9 1 Self weight(3.550) + LL(1.1500) + Wind load X(-0.900)<br>9 1 Self weight(3.550) + Wind load X(-0.900)<br>9 1 Self weight(3.550) + Wind load X(-0.900)<br>9 1 Self weight(3.550) + Wind load X(-0.900)<br>9 1 Self weight(3.550) + Wind load X(-0.900)<br>9 1 Self weight(3.550) + Wind load X(-0.900)<br>9 1 Self weight(3.550) + Wind load X(-0.900)<br>9 1 Self weight(3.550) + Wind load X(-0.900)<br>9 1 Self weight(3.550) + Wind load X(-0.900)<br>9 1 Self weight(3.550) + Wind load X(-0.900)<br>9 1 Self weight(3.550) + Wind load X(-0.900)<br>9 1 Self weight(3.550) + Wind load X(-0.900)<br>9 1 Self weight(3.550) + Wind load X(-0.900)<br>9 1 Self weight(3.550) + Wind load X |
| 10 1 Self weight (1.350) + LL (1.500) +Roof wind load (-0.900)                                                                                                    |

| 5 1                                                                                                    |                                                                                                    |                                                                                                    |
|----------------------------------------------------------------------------------------------------|----------------------------------------------------------------------------------------------------|----------------------------------------------------------------------------------------------------|
|                                                                                                    | Self weight( 1.350) +                                                                                                    | LL( 1.050) + wind load X( 1.500)                                                                                                    |
| 6 1                                                                                                    | Self weight( 1.350) +                                                                                                    | LL( 1.050) + wind load Y( 1.500)                                                                                                    |
| 7 1                                                                                                    | Self weight( 1.350) +                                                                                                    | LL( 1.050) +Roof wind load( 1.500)                                                                                                    |
| 8 1                                                                                                    | Self weight( 1.350) +                                                                                                    | LL( 1.500) + wind load X(-0.900)                                                                                                    |
| 9 1                                                                                                    | Self weight( 1.350) +                                                                                                    | LL( 1.500) + wind load V(-0.900)                                                                                                    |
| 10 1                                                                                                    | Self weight( 1 350) +                                                                                                    | <pre>LL( 1.500) +Poof wind load(-0.900)</pre>                                                                                                    |
| 11 1                                                                                                    | Self weight( 1 350) +                                                                                                    | 11 (1.850) + wind load X(-1.500)                                                                                                    |
| 12 1                                                                                                    | Salf weight( 1 350) +                                                                                                    | LL(1.050) + wind load X(-1.500)                                                                                                    |
| 13 1                                                                                                    | Salf weight( 1.350) +                                                                                                    | LL( 1.050) + Roof wind load(-1.500)                                                                                                    |
| 14 2                                                                                                    | Self weight( 1.000) +                                                                                                    | 11(1.000) (1001 1010 1010(-1.500)                                                                                                    |
| 15 2                                                                                                    | Self weight ( 1.000) +                                                                                                    | U(1.000) + wind load Y(0.690)                                                                                                    |
| 16 2                                                                                                    | Self weight( 1.000) +                                                                                                    | LL(1.000) + wind load X(0.000)                                                                                                    |
| 17 2                                                                                                    | Self weight( 1.000) +                                                                                                    | LL(1.000) + Wind load (0.600)                                                                                                    |
| 18 2                                                                                                    | Self weight( 1.000) +                                                                                                    | LL(1.000) + wind land Y(-0.600)                                                                                                    |
| 10 2                                                                                                    | Self weight( 1.000) +                                                                                                    | LL(1.000) + wind load X(-0.000)                                                                                                    |
| 20 2                                                                                                    | Self weight( 1.000) +                                                                                                    | LL( 1.000) + Wind 1010 (-0.000)                                                                                                    |
| 20 2                                                                                                    | Self weight( 1.000) +                                                                                                    | LL( 0.700) + wind load (-0.000)                                                                                                    |
| 21 2                                                                                                    | Self weight( 1.000) +                                                                                                    | LL(0.700) + wind 1040 X(1.000)                                                                                                    |
| 22 2                                                                                                    | Self weight( 1.000) +                                                                                                    | LL(0.700) + Wind 1040 ((1.000)                                                                                                    |
| 23 2                                                                                                    | Self weight( 1.000) +                                                                                                    | LL( 0.700) + wind 1020( 1.000)                                                                                                    |
|                                                                                                    |                                                                                                    |                                                                                                    |
| das Gen - S                                                                                                    | teel Code Checking [ Eurocode                                                                                                    | 3:05 1 Gen 2025                                                                                                    |
| das Gen - S                                                                                                    | teel Code Checking [ Eurocode                                                                                                    | 3:05 ] Gen 2025                                                                                                    |
| das Gen - S                                                                                                    | teel Code Checking [ Eurocode                                                                                                    | -3:05 ] Gen 2025                                                                                                    |
| das Gen - S<br>25 2                                                                                                | <pre>Self weight( 1 000) +</pre>                                                                                                    | .3:05 ] Gen 2025                                                                                                    |
| das Gen - S<br>25 2<br>26 2                                                                                        | <pre>self weight( 1.000) + Self weight( 1.000) +</pre>                                                                                                    | E3:05 ] Gen 2025                                                                                                    |
| 25 2<br>26 2<br>27 2                                                                                               | <pre>teel Code Checking [ Eurocode<br/>Self weight( 1.000) +<br/>Self weight( 1.000) +<br/>Self weight( 1.000) +</pre>                                                                                                    | LL(0.700) + wind load Y(-1.000)<br>LL(0.700) + koof wind load(-1.000)<br>LL(0.700) +Roof wind load(-1.000)                                                                                                    |
| 25 2<br>26 2<br>27 2<br>28 2                                                                                       | <pre>self weight( 1.000) + Self weight( 1.000) + Self weight( 1.000) + Self weight( 1.000) + Self weight( 1.000) +</pre>                                                                                                    | LL(0.700) + wind load Y(-1.000)<br>LL(0.700) + kind load Y(-1.000)<br>LL(0.700) +Roof wind load (-1.000)<br>LL(0.500)<br>LL(0.200) + wind load X(0.200)                                                                                                    |
| 25 2<br>26 2<br>27 2<br>28 2<br>29 2                                                                               | <pre>self weight( 1.000) + Self weight( 1.000) + Self weight( 1.000) + Self weight( 1.000) + Self weight( 1.000) + Self weight( 1.000) +</pre>                                                                                                    | L1(0.700) + wind load Y(-1.000)<br>L1(0.700) + Roof wind load (-1.000)<br>L1(0.500) + wind load X(0.200)<br>L1(0.300) + wind load X(0.200)<br>L1(0.300) + wind load X(0.200)                                                                                                    |
| 25 2<br>26 2<br>27 2<br>28 2<br>29 2<br>30 2                                                                       | Self weight (1.000) +<br>Self weight (1.000) +<br>Self weight (1.000) +<br>Self weight (1.000) +<br>Self weight (1.000) +<br>Self weight (1.000) +<br>Self weight (1.000) +                                                                                                    | L1(0.700) + wind load Y(-1.000)<br>L1(0.700) + koof wind load (-1.000)<br>L1(0.700) +Roof wind load (-1.000)<br>L1(0.500) + wind load X(0.200)<br>L1(0.300) + wind load X(0.200)<br>L1(0.300) + wind load Y(0.200)                                                                                                    |
| das Gen - S<br>25 2<br>26 2<br>27 2<br>28 2<br>29 2<br>30 2<br>31 2                                                | <pre>teel Code Checking [ Eurocode<br/>Self weight( 1.000) +<br/>Self weight( 1.000) +<br/>Self weight( 1.000) +<br/>Self weight( 1.000) +<br/>Self weight( 1.000) +<br/>Self weight( 1.000) +<br/>Self weight( 1.000) +</pre>                                                                                                    | L1 (0.700) + wind load Y(-1.000)<br>L1 (0.700) + Moof wind load (-1.000)<br>L1 (0.700) + Moof wind load (-1.000)<br>L1 (0.500) + wind load X (0.200)<br>L1 (0.300) + wind load X (0.200)<br>L1 (0.300) + wind load (2.200)<br>L1 (0.300) + Moof wind load (2.200)                                                                                                    |
| das Gen - S<br>25 2<br>26 2<br>27 2<br>28 2<br>29 2<br>30 2<br>31 2<br>32 2                                        | <pre>Self weight (1.000) + Self weight (1.000) + Self weight (1.000) + Self weight (1.000) + Self weight (1.000) + Self weight (1.000) + Self weight (1.000) + Self weight (1.000) + Self weight (1.000) +</pre>                                                                                                    | L1(0.700) + wind load Y(-1.000)<br>L1(0.700) + %oof wind load (-1.000)<br>L1(0.700) +%oof wind load (-1.000)<br>L1(0.500) + wind load X(0.200)<br>L1(0.500) + wind load X(0.200)<br>L1(0.500) + wind load X(-0.200)<br>L1(0.500) + wind load X(-0.200)<br>L1(0.500) + wind load Y(-0.200)                                                                                                    |
| das Gen - S<br>25 2<br>26 2<br>27 2<br>28 2<br>29 2<br>30 2<br>31 2<br>32 2<br>32 2<br>32 2                        | <pre>teel Code Checking [ Eurocode</pre>                                                                                                    | <pre>13:05 ] Gen 2025 LL( 0.700) + wind load Y(-1.000) LL( 0.700) +Roof wind load (-1.000) LL( 0.500) LL( 0.500) + wind load X( 0.200) LL( 0.300) + wind load X( 0.200) LL( 0.300) + wind load X( 0.200) LL( 0.300) + wind load X(-0.200) LL( 0.300) + wind load X(-0.200) + wind load X(-0.200) LL( 0.300) + wind load X(-0.200) + wind load X(-0.200) + wind load X(-0.200) + wind load X(-0.200) + wind load X(-0.200) + wind load X(-0.200) + wind load X(-0.200) + wind load X(-0.200) + wind load X(-0.200) + wind load X(-0.200) + wind load X(-0.200) + wind load X(-0.200) + wind load X(-0.200) + wind</pre>                                                                                                    |
| das Gen - S<br>25 2<br>26 2<br>27 2<br>28 2<br>29 2<br>30 2<br>31 2<br>32 2<br>33 2<br>33 2<br>34 2                | <pre>teel Code Checking [ Eurocode<br/>Self weight( 1.000) +<br/>Self weight( 1.000) +<br/>Self weight( 1.000) +<br/>Self weight( 1.000) +<br/>Self weight( 1.000) +<br/>Self weight( 1.000) +<br/>Self weight( 1.000) +<br/>Self weight( 1.000) +<br/>Self weight( 1.000) +<br/>Self weight( 1.000) +</pre>                                                                                                    | 13:05 ]         Gen 2025           LL( 0.700) + wind load Y(-1.000)         LL( 0.700) + Moor wind load (-1.000)           LL( 0.500)         LL( 0.500)           LL( 0.300) + wind load X( 0.200)         LL( 0.300) + wind load X( 0.200)           LL( 0.300) + wind load X( 0.200)         LL( 0.300) + wind load X( 0.200)           LL( 0.300) + wind load X( -0.200)         LL( 0.300) + wind load X( -0.200)           LL( 0.300) + wind load X( -0.200)         LL( 0.300) + wind load X( -0.200)                                                                                                    |
| 25 2<br>26 2<br>27 2<br>28 2<br>29 2<br>30 2<br>31 2<br>32 2<br>33 2<br>34 2                                       | <pre>teel Code Checking [ Eurocode</pre>                                                                                                    | L1 (0.700) + wind load Y(-1.000)<br>L1 (0.700) + koof wind load (-1.000)<br>L1 (0.700) + koof wind load (-1.000)<br>L1 (0.300) + wind load X (0.200)<br>L1 (0.300) + wind load Y (-0.200)<br>L1 (0.300) + wind load Y(-0.200)<br>L1 (0.300) + wind load Y(-0.200)<br>L1 (0.300) + wind load (-0.200)<br>L1 (0.300) + wind load (-0.200) + wind load (-0.200)<br>L1 (0.300) + wind load (-0.200) + wind load (-0.20                           |
| das Gen - S<br>25 2<br>26 2<br>27 2<br>28 2<br>29 2<br>30 2<br>31 2<br>32 2<br>33 2<br>34 2                        | <pre>teel Code Checking [ Eurocode</pre>                                                                                                    | 13:05 ]         Gen 2025           LL( 0.700) + wind load V(-1.000)         LL( 0.700) +Roof wind load (-1.000)           LL( 0.500) + wind load X( 0.200)         LL( 0.300) + wind load X( 0.200)           LL( 0.300) + wind load X(-0.200)         LL( 0.300) + wind load X(-0.200)           LL( 0.300) + wind load X(-0.200)         LL( 0.300) + wind load Y(-0.200)           LL( 0.300) + wind load Y(-0.200)         LL( 0.300) + wind load Y(-0.200)           LL( 0.300) + wind load Y(-0.200)         LL( 0.300) + wind load Y(-0.200)           LL( 0.300) + wind load Y(-0.200)         LL( 0.300) + wind load Y(-0.200)                                                                                                    |
| das Gen - S<br>25 2<br>26 2<br>27 2<br>28 2<br>29 2<br>30 2<br>31 2<br>32 2<br>33 2<br>34 2                        | <pre>teel Code Checking [ Eurocode<br/>Self weight( 1.000) +<br/>Self weight( 1.000) +<br/>Self weight( 1.000) +<br/>Self weight( 1.000) +<br/>Self weight( 1.000) +<br/>Self weight( 1.000) +<br/>Self weight( 1.000) +<br/>Self weight( 1.000) +<br/>Self weight( 1.000) +</pre>                                                                                                    | L1 (0.700) + wind load Y(-1.000)<br>L1 (0.700) + wind load Y(-1.000)<br>L1 (0.700) + Roof wind load (-1.000)<br>L1 (0.500) + wind load X (0.200)<br>L1 (0.300) + wind load X (0.200)<br>L1 (0.300) + wind load X (-0.200)<br>L1 (0.300) + wind load Y(-0.200)<br>L1 (0.300) + wind load Y(-0.200)<br>L1 (0.300) + wind load Y(-0.200)<br>L1 (0.300) + wind load Y(-0.200)<br>L1 (0.300) + wind load Y(-0.200)<br>L1 (0.300)                                                                                                    |
| das Gen - S<br>25 2<br>26 2<br>27 2<br>28 2<br>29 2<br>30 2<br>31 2<br>32 2<br>33 2<br>33 2<br>34 2<br>            | <pre>teel Code Checkking [ Eurocode<br/>Self weight( 1.000) +<br/>Self weight( 1.000) +<br/>Self wei</pre>                                                                                                    | L1 (8.788) + wind load Y(-1.808)<br>L1 (8.788) + Roof wind load (-1.808)<br>L1 (8.788) + Roof wind load (-1.808)<br>L1 (8.386) + wind load X (8.208)<br>L1 (8.386) + wind load X (8.208)<br>L1 (8.386) + wind load X (-2.208)<br>L1 (8.386) + wind load X (-2.208)<br>L1 (8.386) + wind load Y(-2.208)<br>L1 (8.386) + wind load Y(-2.208)<br>H1 (8.386) + wind load Y(-2.208)<br>H1 (8.386) + wind load Y(-2.208)<br>H1 (8.386) + wind load Y(-2.208)<br>H1 (8.386) + wind load Y(-2.208)<br>H1 (8.386) + wind load Y(-2.208)<br>H1 (8.386) + wind load Y(-2.208)<br>H1 (8.386) + wind load Y(-2.208)<br>H1 (8.386) + wind load Y(-2.208)<br>H1 (8.386) + wind load Y(-2.208)<br>H1 (8.386) + wind load Y(-2.208)<br>H1 (8.386) + wind load Y(-2.20 |
| das Gen - S<br>25 2<br>26 2<br>27 2<br>28 2<br>29 2<br>30 2<br>31 2<br>32 2<br>33 2<br>34 2<br>34 2<br>34 2        | <pre>teel Code Checking [ Eurocode<br/>Self weight( 1.000) +<br/>Self weight( 1.000) +<br/>Self weig</pre> | 13:05 ]     Gen 2025       LL( 0.700 + wind load Y(-1.000)       LL( 0.700 + Moor wind load Y(-1.000)       LL( 0.500 +       LL( 0.300 + wind load X( 0.200)       LL( 0.300 + wind load X( 0.200)                                                                                                    |
| das Gen - S<br>25 2<br>26 2<br>27 2<br>28 2<br>29 2<br>30 2<br>31 2<br>32 2<br>33 2<br>34 2<br>das Gen - S         | <pre>teel Code Checking [ Eurocode<br/>Self weight( 1.000) +<br/>Self weight( 1.000) +<br/>Self weight( 1.000) +<br/>Self weight( 1.000) +<br/>Self weight( 1.000) +<br/>Self weight( 1.000) +<br/>Self weight( 1.000) +<br/>Self weight( 1.000) +<br/>Self weight( 1.000) +<br/>Self weight( 1.000) +<br/>Self weight( 1.000) +<br/>Self weight( 1.000) +</pre>                                                                                                    | 13:05 ]     Gen 2025       LL(0.700) + wind load Y(-1.000)       LL(0.700) + Roof wind load (-1.000)       LL(0.500)       LL(0.300) + wind load X(0.200)       LL(0.300) + wind load X(0.200)       LL(0.300) + wind load X(0.200)       LL(0.300) + wind load X(-2.200)       LL(0.300) + wind load X(-0.200)       LL(0.300) + wind load X(-0.200)       LL(0.300) + wind load Y(-0.200)       LL(0.300) + wind load Y(-0.200)       LL(0.300) + wind load Y(-0.200)       LL(0.300) + wind load Y(-0.200)       LL(0.300) + wind load Y(-0.200)       LL(0.300) + wind load Y(-0.200)       LL(0.300) + wind load Y(-0.200)       LL(0.300) + wind load Y(-0.200)       LL(0.300) + wind load Y(-0.200)       LL(0.300) + wind load Y(-0.200)       LL(0.300) + wind load Y(-0.200)       LL(0.300) + wind load Y(-0.200)       LL(0.300) + wind load Y(-0.200)       LL(0.300) + wind load Y(-0.200)       LL(0.300) + Wind load Y(-0.200)       LL(0.300) + Wind load Y(-0.200)       LL(0.300) + Wind load Y(-0.200)       LL(0.300) + Wind load Y(-0.200)       LL(0.300) + Wind load Y(-0.200)       LL(0.300) + Wind load Y(-0.200)       LL(0.300) + Wind load Y(-0.200)       LL(0.300) + Wind load Y(-0.200)                                                                                                    |
| das Gen - S<br>25 2<br>26 2<br>27 2<br>28 2<br>29 2<br>30 2<br>31 2<br>32 2<br>33 2<br>34 2<br>34 2<br>das Gen - S | <pre>teel Code Checking [ Eurocode<br/>Self weight( 1.000) +<br/>Self weight( 1.000) +<br/>Self weight( 1.000) +<br/>Self weight( 1.000) +<br/>Self weight( 1.000) +<br/>Self weight( 1.000) +<br/>Self weight( 1.000) +<br/>Self weight( 1.000) +<br/>Self weight( 1.000) +<br/>Self weight( 1.000) +<br/>Self weight( 1.000) +<br/>Self weight( 1.000) +<br/>Self weight( 1.000) +</pre>                                                                                                    | 13:05 ]     Gen 2025       LL( 0.700 + wind load Y(-1.000)       LL( 0.700 + Moof wind load (-1.000)       LL( 0.500 +       LL( 0.300 + wind load X( 0.200)       LL( 0.300 + wind load X( 0.200)                                                                                                    |
| das Gen - S<br>25 2<br>26 2<br>27 2<br>28 2<br>29 2<br>30 2<br>31 2<br>32 2<br>33 2<br>34 2<br>                    | <pre>teel Code Checking [ Eurocode</pre>                                                                                                    | 13:05 ]         Gen 2025           LL(0.700) + wind load V(-1.000)         LL(0.700) + Roof wind load (-1.000)           LL(0.500)         LL(0.300) + wind load X(0.200)           LL(0.300) + wind load X(0.200)         LL(0.300) + wind load X(0.200)           LL(0.300) + wind load Y(-0.200)         LL(0.300) + wind load Y(-0.200)           LL(0.300) + wind load Y(-0.200)         LL(0.300) + wind load Y(-0.200)           LL(0.300) + wind load Y(-0.200)         LL(0.300) + wind load Y(-0.200)           LL(0.300) + wind load Y(-0.200)         LL(0.300) + wind load Y(-0.200)           LL(0.300) + wind load Y(-0.200)         LL(0.300) + wind load Y(-0.200)           LL(0.300) + wind load Y(-0.200)         LL(0.300) + wind load Y(-0.200)           LL(0.300) + wind load Y(-0.200)         LL(0.300) + wind load Y(-0.200)           LL(0.300) + wind load Y(-0.200)         LL(0.300) + wind load Y(-0.200)           LL(0.300) + wind load Y(-0.200)         LL(0.300) + wind load Y(-0.200)           LL(0.300) + Wind load Y(-0.200)         LL(0.300)                                                                                                    |

\*. LOADCOMB NO = 2, MATERIAL NO = 1, SECTION NO = 1 \*. UNIT SYSTEM : kN, m

# 11-3. Design (optimising design)

#### Procedure

Menu>Design> Steel Code Check

- Select the structural element you would like to optimize, click on change
- Click on Search Satisfied Section. Make sure the Limit Combined ratio is as per your preference.
  - Such a dialog box with the available optimum options appears

|       | EC3:05 |                    |      | U                | nit:kN , |  |
|-------|--------|--------------------|------|------------------|----------|--|
| orted | by O   | Member<br>Property |      | Change           | Update.  |  |
| CUIK  | MEMB   | SECT               | 0.51 | Section          |          |  |
| CHK   | COM    | SHR                | SEL  | Material         | Fy       |  |
| 014   | 87     | 1                  | _    | Exterior column  | , HEA400 |  |
| OK    | 0.469  | 0.142              | L    | S460             | 460000   |  |
| ov    | 94     | 2                  |      | Interior column, | HEA500   |  |
| UK    | 0.329  | 0.091              |      | S460             | 460000   |  |
| NG    | 34     | 3                  |      | Floor girders, I | HEA260   |  |
|       | 1.352  | 0.314              |      | S460             | 460000   |  |
| OK*   | 699    | 5                  | F    | Roof Brac        | ing      |  |
|       | 0.941  | 0.004              |      | S460             | 460000   |  |
| NC    | 386    | 6                  | _    | Diagonal me      | mbers    |  |
| NG    | 1.361  | 0.038              |      | S460             | 460000   |  |
| OK    | 158    | 7                  | _    | Wind brac        | ces      |  |
| ON    | 0.753  | 0.000              |      | S460             | 460000   |  |

| Connect Mode            | View   | View Result F  | Ratio |
|-------------------------|--------|----------------|-------|
| Select All Unselect All |        | Re-calculation | >>    |
| Graphic                 | Detail | Summary        | Close |

| Once MCD File      |            |         |      |       |            |           | _               | _      |  |
|--------------------|------------|---------|------|-------|------------|-----------|-----------------|--------|--|
| Open MGB File      | _          |         | Fron | n To  | _          |           | From            | m To   |  |
| INIT ST            | Same       | e H     | 0    | 0     | s          | ame tw    | 0               | 0      |  |
|                    | Same       | Same B1 |      | 0     | s          | ame tf1 0 | 0               | 0      |  |
| I ~                | Same       | e B2    | 0    | 0     | s          | Same tf2  | 0               | 0      |  |
| Limit Combined Rat | o from 0.8 |         | to 1 |       | Search Sat |           | tisfied Section |        |  |
|                    |            |         |      |       |            | Print A   | l Properti      | es     |  |
| Section            | CHK        | SEL     | LCB  | COM   | SHR        | Н         | В               | AREA   |  |
| HEM220             | OK         |         | 2    | 0.820 | 0.150      | 0.2400    | 0.2260          | 0.0149 |  |
| HEA320             | OK         |         | 2    | 0.826 | 0.165      | 0.3100    | 0.3000          | 0.0124 |  |
| IPN400             | OK         |         | 2    | 0.955 | 0.109      | 0.4000    | 0.1550          | 0.0118 |  |
| HEB260             | OK         |         | 2    | 0.916 | 0.181      | 0.2600    | 0.2600          | 0.0118 |  |
| HEA300             | OK         |         | 2    | 0.961 | 0.178      | 0.2900    | 0.3000          | 0.0113 |  |
| IPE450             | OK         |         | 2    | 0.969 | 0.132      | 0.4500    | 0.1900          | 0.0099 |  |
|                    |            |         |      |       |            |           |                 |        |  |